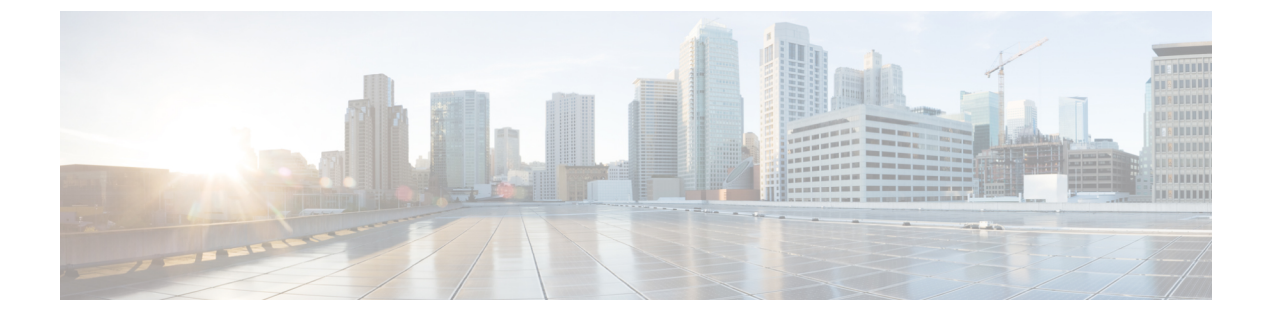

## VMware vCenter への Cisco Crosswork Data Gateway のインストール

この章は次のトピックで構成されています。

- Cisco Crosswork Data Gateway のインストールワークフロー  $(1 \, \stackrel{\, \! \sim}{\sim} \stackrel{\, \! \! \sim}{\sim})$
- Crosswork Data Gateway VM へのログインとログアウト (42 ページ)
- Cisco Crosswork Data Gateway の認証と登録 (44 ページ)
- Crosswork Data Gateway インストール後のタスク (45 ページ)
- Crosswork Data Gateway のインストールと登録のトラブルシューティング (47ページ)

## Cisco Crosswork Data Gateway のインストールワークフ ロー

Cisco Crosswork Data Gateway は、Cisco Crosswork に登録するのに十分なソフトウェアのみを含 むベース VM としてインストールされます。

(注) 同じ Cisco Crosswork Data Gateway を Cisco Crosswork とともに再展開する場合は、Data Gateway Management の仮想マシンテーブルから以前の Crosswork Data Gateway エントリを削除します。
 Crosswork Data Gateway VM を削除する方法については、Cisco Crosswork から Crosswork Data Gateway VM を削除するを参照してください。

Cisco Crosswork で使用する Crosswork Data Gateway VM をインストールするには、次の手順を 実行します。

- **1.** Crosswork Data Gateway VM の展開プロファイルを選択します。「Crosswork Data Gateway VM の要件」を参照してください。
- **2.** 「Cisco Crosswork Data Gateway のパラメータと展開シナリオ」でインストールパラメータ を確認し、希望する展開シナリオ(1、2、または3つのNIC)を使用して Crosswork Data

Gateway をインストールするために必要な情報がすべて揃っていることを確認してくださ W.

3. 以下の中からお好みの方法で Cisco Crosswork Data Gateway をインストールします。

表 1: Crosswork Data Gateway のインストールオプション

| VMware | vCenter vSphere クライアントを使用した<br>Cisco Crosswork Data Gateway のインストー<br>ル (22 ページ) |
|--------|----------------------------------------------------------------------------------|
|        | OVF ツールを使用した Cisco Crosswork Data<br>Gateway のインストール (37 ページ)                    |

- 「Crosswork Data Gateway インストール後のタスク (45 ページ)」のセクションで説明さ 4. れているインストール後のタスクを実行します。
- (注)
  - 負荷や拡張の要件のために複数の Cisco Crosswork Data Gateway をインストールする場合や Cisco Data Gateway の高可用性を活用する場合は、すべての Cisco Crosswork Data Gateway VM をイン ストールしてから、それらを Data Gateway プールに追加することを推奨します。
- 5. Cisco Crosswork に Crosswork Data Gateway VM が正常に登録されたことを確認します。登 録プロセスを確認する方法については、Cisco Crosswork Data Gatewayの認証と登録 (44 ページ)を参照してください。

Crosswork Data Gateway VM が Cisco Crosswork に正常に登録されたことを確認したら、Cisco Crosswork Data Gateway プールを作成することで、Cisco Crosswork Data Gateway を収集用にセッ トアップします。詳細については、『Cisco Crosswork Network Controller 5.0 Administration Guide』 の「Create a Crosswork Data Gateway Pool」のセクションを参照してください。

#### Cisco Crosswork Data Gateway のパラメータと展開シナリオ

Crosswork Data Gateway のインストールを開始する前に、このセクションに目を通し、展開パ ラメータと展開シナリオについてご確認ください。

Crosswork Data Gateway では、すべてのインターフェイスで IPv4 または IPv6 アドレスのいず れかがサポートされます。Cisco Crosswork はデュアルスタック構成をサポートしていません。 そのため、環境のアドレスはすべて IPv4 または IPv6 のいずれかとしてプランニングしてくだ さい。

インストール時に、Cisco Crosswork データゲートウェイ(Cisco Crosswork Data Gateway)は2 つのユーザーアカウントを作成します。

•インストール時にユーザー名 dg-admin とパスワードが設定された Cisco Crosswork データ ゲートウェイ (Cisco Crosswork Data Gateway) の管理者。管理者は Cisco Crosswork デー

タゲートウェイ (Cisco Crosswork Data Gateway) のログインやトラブルシューティングに この ID を使用します。

 インストール時にユーザー名 dg-oper とパスワードが設定された Cisco Crosswork データ ゲートウェイ (Cisco Crosswork Data Gateway)のオペレータ。dg-oper ユーザーには、す べての「read」操作と限定された「action」コマンドを実行する権限があります。

管理者およびオペレータが実行できる操作については、『*Cisco Crosswork Network Controller* 5.0 Administration Guide』の「Supported User Roles」のトピックを参照してください。

dg-admin および dg-oper ユーザーアカウントは予約済みのユーザー名であり、変更できません。両方のアカウントに対して、コンソールでパスワードの変更を実行できます。詳細については、『Cisco Crosswork Network Controller 5.0 Administration Guide』の「Change Passphrase」のセクションを参照してください。パスワードを紛失した場合や忘れた場合は必要に応じ、現在のVM を破棄し、新しい VM を作成して、新しい VM を Crosswork Cloud に再登録する必要があります。

次の表では、以下の点に注意してください。

\* は必須パラメータであることを示します。このマークのないパラメータはオプションです。 展開シナリオに基づいて選択できます。展開シナリオについては、(必要に応じて)[その他の情報(Additional Information)]列で説明します。

\*\*インストール中に入力できるパラメータ、または後で追加の手順を使用して入力できるアドレスを示します。

| ラベル                 | +        | 説明                                                                                                    | その他の情報 |
|---------------------|----------|----------------------------------------------------------------------------------------------------|--------|
| ホスト情報               |          |                                                                                                    |        |
| ホスト名(Hostname)<br>* | Hostname | 完全修飾ドメイン名<br>(FQDN) として指定<br>された Cisco Crosswork<br>Data Gateway VM の名<br>前。<br>大規模なシステムで<br>は、複数の Cisco<br>Crosswork データゲー<br>トウェイ (Cisco<br>Crosswork Data<br>Gateway) VM が存在<br>する可能性がありま<br>す。したがって、ホス<br>ト名は一意であり、特<br>定の VM を簡単に識別<br>できるように作成する<br>必要があります。 |        |

表 2 : Cisco Crosswork データゲートウェイ(Cisco Crosswork Data Gateway) 導入パラメータとシナリオ

| ラベル              | +-          | 説明                                                                                                    | その他の情報                                                                                                    |
|------------------|-------------|----------------------------------------------------------------------------------------------------|----------------------------------------------------------------------------------------------------|
| 説明(Description)* | Description | Cisco Crosswork データ<br>ゲートウェイ(Cisco<br>Crosswork Data<br>Gateway)の詳細で<br>す。                                                                                                    |                                                                                                    |
| ラベル              | Label       | 複数の Cisco Crosswork<br>データゲートウェイ<br>(Cisco Crosswork Data<br>Gateway) VM を分類<br>およびグループ化する<br>ために Cisco Crosswork<br>で使用されるラベル。                                                                                                    |                                                                                                    |
| 展開*              | Deployment  | Crosswork Data Gateway<br>が展開されるコント<br>ローラアプリケーショ<br>ンのタイプを伝えるパ<br>ラメータ。オンプレミ<br>スのインストールの場<br>合は、Crosswork<br>On-Premise です。<br>デフォルト値は<br>Crosswork On-Premise<br>Standard です。<br>プール内のすべての<br>データゲートウェイ<br>は、展開タイプである<br>必要があります。 |                                                                                                    |
| プロファイル*          | Profile     | パラメータは、VM リ<br>ソースプロファイルを<br>伝達します。オンプレ<br>ミスインストールの場<br>合は、次のいずれかを<br>選択します。<br>•Standard<br>•Extended<br>デフォルトはStandard<br>です。                                                                                                    | <b>VMware vCenter</b> の場<br>合、このパラメータを<br>構成することはできま<br>せん。 <b>OVF</b> ツールは、<br>このパラメータをデ<br>フォルト値で構成しま<br>す。 |

| ラベル           | +            | 説明                                                                                                    | その他の情報 |
|---------------|--------------|----------------------------------------------------------------------------------------------------|--------|
| AllowRFC8190* | AllowRFC8190 | 使用可能な RFC 8190<br>の範囲内にあるイン<br>ターフェイスアドレス<br>を検証する方法を選択<br>します。オプションは<br>Yes、Noまたは Askで<br>す。初期構成スクリプ<br>トで確認が求められま<br>す。<br>デフォルト値は Yes<br>で、RFC 8190 の範囲<br>のインターフェイスア<br>ドレスを自動的に許可<br>します。 |        |

| ラベル                                                              | +-             | 説明                                                                                                    | その他の情報                                                                                                    |
|------------------------------------------------------------------|----------------|----------------------------------------------------------------------------------------------------|----------------------------------------------------------------------------------------------------|
| 秘密キー URI(Private<br>Key URI)                                     | DGCertKey      | セッションキー署名用<br>の秘密キーファイルへ<br>の SCP URI。これは<br>SCP<br>(user@host:path/to/file)<br>を使用して取得できま<br>す。                                                                | Cisco Crosswork は、<br>Cisco Crosswork Data<br>Gateway とのハンド<br>シェイクに自己署名証<br>明書を使用します。こ<br>れらの証明書はインス<br>トール時に生成されま                                                                                                    |
| 証明書ファイルとキー<br>パスフレーズ<br>(Certificate File and<br>Key Passphrase) | DGCertChainPwd | Cisco Crosswork データ<br>ゲートウェイ (Cisco<br>Crosswork Data<br>Gateway) の PEM 形<br>式の証明書ファイルと<br>秘密キーを取得する<br>SCPユーザーのパスフ<br>レーズ。                                    | 9。<br>ただし、サードパー<br>ティまたは独自の証明<br>書ファイルを使用する<br>場合は、これらのパラ<br>メータを入力します。<br>証明者チェーンは、<br>Cisco Crosswork Data<br>Gateway VM のプリ<br>セットまたは生成され<br>た証明書を上書きし、<br>SCP URI<br>(user:host:/path/to/file)<br>として指定されます。<br>URI ファイルを持つホ<br>ストは、ネットワーク<br>上で(SCP を介して<br>vNICO インターフェイ<br>スから)到達可能でな<br>ければならず、ファイ<br>ル時に<br>存在している必要があ<br>ります。 |
| データディスクサイズ<br>(Data Disk Size)                                   | DGAppdataDisk  | <ul> <li>2番目のデータディス<br/>クのサイズを示します<br/>(GB単位)。各プロ<br/>ファイルのこのパラ<br/>メータのデフォルト値<br/>は次のとおりです。</li> <li>Standard: 20GB。</li> <li>Extended: 520<br/>GB。</li> </ul> |                                                                                                    |

| ラベル                                          | +-               | 説明                                                                               | その他の情報 |
|----------------------------------------------|------------------|----------------------------------------------------------------------------------|--------|
| HA ネットワークモー<br>ド <sup>*</sup>                | HANetworkMode    | HA ネットワークの<br>モードを示します。<br>次のオプションがあり<br>ます。<br>・L2<br>・L3<br>デフォルト値は L2 で<br>す。 |        |
| パスフレーズ                                       |                  |                                                                                  |        |
| dg-admin パスフレーズ<br>(dg-admin<br>Passphrase)* | dg-adminPassword | <b>dg-admin</b> ユーザ用に選<br>択したパスワード。<br>パスワードは8~64<br>文字である必要があり<br>ます。           |        |
| dg-oper パスフレーズ<br>(dg-oper Passphrase)       | dg-operPassword  | dg-oper ユーザ用に選<br>択したパスワード。<br>パスワードは 8 ~ 64<br>文字である必要があり<br>ます。                | 1      |

#### インターフェイス

3-NIC 展開では、管理トラフィック(vNIC0)および制御/データトラフィック(vNIC1)の IP アドレスのみを指定する必要があります。デバイスアクセストラフィック(vNIC2)の IP アドレスは、『*Cisco Crosswork Network Controller 5.0 Administration Guide*』の「Create a Crosswork Data Gateway Pool」のセクションで説明されているように、Crosswork Data Gateway プールの作成時に割り当てられます。

(注) vNICの[IPv4メソッド(IPv4 Method)]フィールドと[IPv6メソッド(IPv6 Method)]フィールドの両方で[なし(None)]を選択すると、展開が機能しなくなります。

| ラベル                 | +-                 | 説明                                                                                     | その他の情報 |
|---------------------|--------------------|----------------------------------------------------------------------------------------|--------|
| NicDefaultGateway*  | NicDefaultGateway  | DNS および NTP トラ<br>フィックを処理するた<br>めのデフォルトゲート<br>ウェイとして使用され<br>るインターフェイス。<br>オプションは、eth0、 |        |
|                     |                    | eth1、または eth2 で<br>す。デフォルト値は<br>eth0 です。                                               |        |
| NicAdministration*  | NicAdministration  | SSHアクセスを介して<br>VMにアクセスするた<br>めに使用されるイン<br>ターフェイス。                                      |        |
|                     |                    | オプションは、eth0、<br>eth1、または eth2 で<br>す。デフォルト値は<br>eth0 です。                               |        |
| NicExternalLogging* | NicExternalLogging | ログを外部ロギング<br>サーバーに送信するた<br>めに使用されるイン<br>ターフェイス。                                        |        |
|                     |                    | オプションは、eth0、<br>eth1、または eth2 で<br>す。デフォルト値は<br>eth0 です。                               |        |
| NicManagement*      | NicManagement      | 登録およびその他の管<br>理トラフィックを送信<br>するために使用される<br>インターフェイス。                                    |        |
|                     |                    | オプションは、eth0、<br>eth1、または eth2 で<br>す。デフォルト値は<br>eth0 です。                               |        |

| ラベル                    | +-                | 説明                                                       | その他の情報         |
|------------------------|-------------------|----------------------------------------------------------|----------------|
| NicControl*            | NicControl        | 宛先、デバイス、およ<br>び収集設定の送信に使<br>用されるインターフェ<br>イス。            |                |
|                        |                   | オプションは、eth0、<br>eth1、または eth2 で<br>す。デフォルト値は<br>eth1 です。 |                |
| NicNBExternalData*     | NicNBExternalData | 収集データを外部の宛<br>先に送信するために使<br>用されるインターフェ<br>イス。            |                |
|                        |                   | オプションは、eth0、<br>eth1、または eth2 で<br>す。デフォルト値は<br>eth1 です。 |                |
| NicSBData <sup>*</sup> | NicSBData         | デバイスからデータを<br>収集するために使用さ<br>れるインターフェイ<br>ス。              |                |
|                        |                   | オプションは、eth0、<br>eth1、または eth2 で<br>す。デフォルト値は<br>eth2 です。 |                |
| vNICIPv4アドレス(使         | 朝するインターフェイス       | スの数に応じてvNIC0、v                                           | NIC1、およびvNIC2) |

重要 1 つの NIC を使用する予定の場合は、vNIC0 に割り当てられた IPv4 または IPv6 アドレスを取得するように Crosswork Data Gateway を構成する必要があります。
 2 つの NIC を使用する場合は、vNIC0 と vNC1 のメソッド([なし (None)]または [静的 (Static)]) とタイプ ([Ipv4] または [IPv6])の値を指定します。3 つの NIC の場合、vNIC0 と vNIC0 のメソッドとタイプを指定します。vNIC を使用していない場合は、メソッドの値として [なし (None)]を選択します。

| ラベル                                                                                                    | +                                                                    | 説明                                                                                                   | その他の情報                                                                                                    |
|----------------------------------------------------------------------------------------------------|----------------------------------------------------------------------|----------------------------------------------------------------------------------------------------|----------------------------------------------------------------------------------------------------|
| vNIC IPv4 メソッド<br>(vNIC IPv4 Method)<br>*<br>たとえば、vNIC0 のパ<br>ラメータ名は vNIC0<br>IPv4 方式(vNIC0 IPv4<br>Method)です。 | Vnic0IPv4Method<br>Vnic1IPv4Method<br>Vnic2IPv4Method                | インターフェイスに<br>IPv4アドレスを割り当<br>てるメソッド([なし<br>(None)]または[静<br>的(Static)])。<br>デフォルト値は [なし<br>(None)]です。 | <ul> <li>[メソッド (Method)]</li> <li>の選択に応じて、以下</li> <li>を実行します。</li> <li>• [なし (None)]:</li> <li>vNIC IPv4 パラ</li> <li>メータの残りの</li> <li>フィールドをス</li> <li>キップします</li> </ul> |
| vNIC IPv4 アドレス<br>(vNIC IPv4 Address)                                                                          | Vnic0IPv4Address<br>Vnic1IPv4Address<br>Vnic2IPv4Address             | インターフェイスの<br>IPv4 アドレス。                                                                              | キックします。<br>vNIC IPv6 アドレ<br>スパラメータへの<br>情報の入力に進み<br>ます。                                                                                                    |
| vNIC IPv4 ネットマス<br>ク(vNIC IPv4<br>Netmask)                                                                     | Vnic0IPv4Netmask<br>Vnic1IPv4Netmask<br>Vnic2IPv4Netmask             | ドット区切りの4つの<br>数字列形式によるイン<br>ターフェイスの IPv4<br>ネットマスク。                                                  | ・[静的(Static)]:<br>[アドレス<br>(Address)]、<br>[ネットマスク                                                                                                    |
| vNIC IPv4 スキップ<br>ゲートウェイ(vNIC<br>IPv4 Skip Gateway)                                                            | Vnic0IPv4SkipGateway<br>Vnic1IPv4SkipGateway<br>Vnic2IPv4SkipGateway | デフォルト値は False<br>です。<br>これを True に設定す<br>ると、ゲートウェイの<br>設定がスキップされま<br>す。                              | <ul> <li>(Netmask)]、[ス</li> <li>キップゲートウェ</li> <li>イ (Skip</li> <li>Gateway)]、およ</li> <li>び[ゲートウェイ</li> <li>(Gateway)]</li> <li>フィールドに情報</li> </ul>                       |
| vNIC IPv4 ゲートウェ<br>イ (vNIC IPv4<br>Gateway)                                                                    | Vnic0IPv4Gateway<br>Vnic1IPv4Gateway<br>Vnic2IPv4Gateway             | vNICゲートウェイの<br>IPv4アドレス。                                                                             | を入力します。                                                                                                    |
| vNICIPv6アトレス(使用するインターフェイスの数に応じてvNIC0、vNIC1、およひvNIC2)                                                           |                                                                      |                                                                                                    |                                                                                                    |

I

| ラベル                                                     | +-                                                                   | 説明                                                                                                    | その他の情報                                                                                                    |
|---------------------------------------------------------|----------------------------------------------------------------------|----------------------------------------------------------------------------------------------------|----------------------------------------------------------------------------------------------------|
| vNIC IPv6 メソッド<br>(vNIC IPv6 Method)                    | Vnic0IPv6Method<br>Vnic1IPv6Method<br>Vnic2IPv6Method                | vNIC インターフェイ<br>スに IPv6 アドレスを<br>割り当てるメソッド<br>([なし (None)]、[静<br>的 (Static)]または<br>[SLAAC])。<br>デフォルト値は [なし<br>(None)]です。 | <ul> <li>[メソッド (Method)]</li> <li>の選択に応じて、以下を実行します。</li> <li>•[なし (None)]:</li> <li>vNIC IPv6 パラメータの残りのフィールドをスキップします。</li> </ul> |
| vNIC IPv6 アドレス<br>(vNIC IPv6 Address)                   | Vnic0IPv6Address<br>Vnic1IPv6Address<br>Vnic2IPv6Address             | インターフェイスの<br>IPv6 アドレス。                                                                                                   | <ul> <li>vNIC IPv4 アドレスパラメータに情報を入力します。</li> <li>• [静的(Static)]:</li> </ul>                                                       |
| vNIC IPv6 ネットマス<br>ク(vNIC IPv6<br>Netmask)              | Vnic0IPv6Netmask<br>Vnic1IPv6Netmask<br>Vnic2IPv6Netmask             | インターフェイスの<br>IPv6プレフィックス。                                                                                                 | [アドレス<br>(Address)]、<br>[ネットマスク<br>(Netmask)]、[ス                                                                                 |
| vNIC IPv6 スキップ<br>ゲートウェイ(vNIC<br>IPv6 Skip Gateway)     | Vnic0IPv6SkipGateway<br>Vnic1IPv6SkipGateway<br>Vnic2IPv6SkipGateway | オプションは True ま<br>たは False です。<br>True を選択すると、<br>ゲートウェイの設定が<br>スキップされます。                                                  | キップゲートウェ<br>イ (Skip<br>Gateway)]、およ<br>び[ゲートウェイ<br>(Gateway)]<br>フィールドに情報                                                        |
| vNIC IPv6 ゲートウェ<br>イ (vNIC IPv6<br>Gateway)<br>vNIC ロール | Vnic0IPv6Gateway<br>Vnic1IPv6Gateway<br>Vnic2IPv6Gateway             | vNIC ゲートウェイの<br>IPv6 アドレス。                                                                                                | を入力します。<br>VnicxIPv6Addressのデ<br>フォルト値は変更しな<br>いでください。                                                                           |

| ラベル         | +-               | 説明                                                                                                    | その他の情報                                                |
|-------------|------------------|----------------------------------------------------------------------------------------------------|-------------------------------------------------------|
| デフォルトゲートウェイ | DEFAULT_GATEWAY  | すべてのタイプのトラ<br>フィックのフローを許<br>可するインターフェイ<br>ス。このインターフェ<br>イスは、ルートメト<br>リックを使用して構成<br>されます。<br>DNS および NTP トラ<br>フィックは<br>DEFAULT_GATEWAY ロー<br>ルを使用します。 | vNIC に割り当てる必<br>要があるロールのタイ<br>プについては、表3を<br>参照してください。 |
|             |                  | デフォルト値は eth0<br>です。                                                                                                    |                                                       |
| 管理          | ADMINISTRATION   | SSH トラフィックは、<br>管理ロールを使用して<br>コンソールメニューに<br>アクセスします。<br>デフォルト値は eth0<br>です。                                                                           |                                                       |
| 外部ロギング      | EXTERNAL_LOGGING | ログを送信するための<br>外部 syslog および<br>auditd サーバーへの接<br>続を許可するインター<br>フェイス。<br>デフォルト値は eth0<br>です。                                                           |                                                       |
| 管理          | MANAGEMENT       | 登録およびその他の管<br>理トラフィックのため<br>の dg-manager への接続<br>を許可するインター<br>フェイス。<br>デフォルト値は eth0<br>です。                                                            |                                                       |
| Control     | CONTROL          |                                                                                                    |                                                       |

| ラベル                      | +-               | 説明                                                                                                    | その他の情報 |
|--------------------------|------------------|----------------------------------------------------------------------------------------------------|--------|
|                          |                  | 宛先、デバイス、およ<br>び収集の設定の収集<br>サービスへの接続を許<br>可するインターフェイ<br>ス。<br>デフォルト値は eth1<br>です。                                                                                   |        |
| NB システムデータ               | NB_SYSTEM_DATA   | システムの接続先は、<br>収集サービスへの接続<br>を許可するインター<br>フェイスと同じ IP を<br>共有するため、システ<br>ムの接続先のノースバ<br>ウンドデータは、制御<br>ロールのインターフェ<br>イスを使用します。                                         |        |
| NB 外部データ                 | NB_EXTERNAL_DATA | ユーザーが指定した接<br>続先への接続を許可す<br>るインターフェイス。<br>デフォルト値は eth1<br>です。                                                                                                    |        |
| SB データ                   | SB_DATA          | <ul> <li>デバイスデータを収集<br/>するための接続を許可<br/>するインターフェイ<br/>ス。</li> <li>SB データロールのみ<br/>を持つインターフェイ<br/>スは、展開時に IP を<br/>必要としません。</li> <li>デフォルト値は eth2<br/>です。</li> </ul> |        |
| DNS サーバ                  |                  |                                                                                                    |        |
| DNSアドレス(DNS<br>Address)* | DNS              | 管理インターフェイス<br>からアクセス可能な<br>DNS サーバーの IPv4<br>または IPv6 アドレス<br>のスペース区切りリス<br>ト。                                                                                     |        |

| ラベル                                                 | +-     | 説明                                                                                                    | その他の情報                                                  |
|-----------------------------------------------------|--------|----------------------------------------------------------------------------------------------------|---------------------------------------------------------|
| DNS 検索ドメイン<br>(DNS Search<br>Domain) <sup>*</sup>   | Domain | DNSの検索ドメイン。<br>デフォルト値は<br>localdomain です。                                                                             |                                                         |
| DNSセキュリティ拡張<br>機能(DNS Security<br>Extensions)<br>*。 | DNSSEC | オプションは、<br>False、True、<br>Allow-Downgrade で<br>す。<br>デフォルト値は False<br>です<br>DNSセキュリティ拡張<br>機能を使用するには、<br>True を選択します。 |                                                         |
| DNS over TLS <sup>*</sup>                           | DNSTLS | オプションは、<br>False、True、および<br>Opportunistic です。<br>デフォルト値は False<br>です。<br>DNS over TLS を使用す<br>るには、True を選択し<br>ます。   |                                                         |
| マルチキャスト DNS*                                        | mDNS   | オプションは、<br>False、True、および<br>Resolve です。マルチ<br>キャスト DNS を使用<br>するには、Trueを選択<br>します。<br>デフォルト値は False<br>です。           | Resolve を選択する<br>と、解決サポートのみ<br>が有効になります。応<br>答は無効になります。 |

| ラベル                                         | +     | 説明                                                                                                    | その他の情報                                                                                                    |
|---------------------------------------------|-------|----------------------------------------------------------------------------------------------------|----------------------------------------------------------------------------------------------------|
| リンクローカル <i>マルチ</i><br>キャスト名前解決 <sup>*</sup> | LLMNR | オプションは、<br>False、True、<br>Opportunistic、または<br>Resolve です。<br>デフォルト値は False<br>です。<br>リンクローカルマルチ<br>キャスト名前解決を使<br>用するには、Trueを選<br>択します。 | Resolve を選択する<br>と、解決サポートのみ<br>が有効になります。応<br>答は無効になります。                                                                                                    |
| NTPv4サーバ                                    | 1     | I                                                                                                    | I                                                                                                    |
| NTPv4サーバ (NTPv4<br>Servers) *               | NTP   | 管理インターフェイス<br>でアクセス可能な<br>NTPv4 サーバーの<br>IPv4、IPv6 アドレスま<br>たはホスト名のスペー<br>ス区切りリスト。                                                      | ここには、pool.ntp.org<br>などの値を入力する必<br>要があります。NTP<br>サーバーは、<br>Crosswork Data Gateway<br>VM、Crosswork、およ<br>びデバイス間の時刻同<br>期に不可欠です。機能<br>しないアドレスまたは<br>ダミーアドレスを使用<br>すると、Cisco<br>Crosswork と Crosswork<br>Data Gateway が相互に<br>通信を試みる際に問題<br>が発生する可能性があ<br>ります。NTPサーバー<br>を使用していない場合<br>は、Crosswork Data<br>Gateway と Crosswork<br>間のタイムギャップが<br>10時間以下であること<br>を確認します。そうで<br>ない場合、Crosswork<br>Data Gateway は接続に<br>失敗します。 |

| ラベル                                                 | +                      | 説明                                                              | その他の情報 |
|-----------------------------------------------------|------------------------|-----------------------------------------------------------------|--------|
| NTPv4 認証の使用<br>(Use NTPv4<br>Authentication)        | NTPAuth                | NTPv4認証を使用する<br>には、Trueを選択しま<br>す。<br>デフォルト値は False<br>です。      |        |
| NTPv4 キー(NTPv4<br>Keys)                             | NTPKey                 | サーバーリストにマッ<br>ピングするためのキー<br>ID。キー ID のスペー<br>ス区切りリストを入力<br>します。 |        |
| NTPv4 キーファイル<br>URI(NTPv4 Key File<br>URI)          | NTPKeyFile             | chronyキーファイルへ<br>の SCP URI。                                     |        |
| NTPv4キーファイルパ<br>スフレーズ(NTPv4<br>Key File Passphrase) | NTPKeyFilePwd          | chrony キーファイルへ<br>の SCP URI のパスワー<br>ド。                         |        |
| リモート Syslog サーバ                                     | K— (Remote Syslog Serv | ver)                                                            |        |

| ラベル                                                    | +-                               | 説明                                                                                                    | その他の情報                                                                                                    |
|--------------------------------------------------------|----------------------------------|----------------------------------------------------------------------------------------------------|----------------------------------------------------------------------------------------------------|
| リモート Syslog サー<br>バーの使用 <sup>*</sup><br>Syslog サーバーのアド | UseRemoteSyslog<br>SyslogAddress | オプションは True お<br>よび False です。リ<br>モートホストに Syslog<br>メッセージを送信する<br>には、Trueを選択しま<br>す。<br>デフォルト値は False<br>です。<br>管理インターフェイス                                                          | 外部 Syslog サーバーを<br>設定すると、サービス<br>イベント<br>(CLI/MDT/SNMP/gNMI)<br>が外部 Syslog サーバー<br>に送信されます。それ<br>以外の場合は、Cisco<br>Crosswork データゲー<br>トウェイ (Cisco<br>Crosswork Data                                                         |
| レス (Syslog Server<br>Address)                          |                                  | <ul> <li>でアクセス可能な</li> <li>Syslog サーバーのホス</li> <li>ト名、IPv4 またはIPv6</li> <li>アドレス。</li> <li>(注) IPv6 アドレスを使用している場合</li> <li>は、アドレスを角カッコ</li> <li>([1::1])</li> <li>で囲みます。</li> </ul> | Gateway) VM にのみ<br>記録されます。<br>外部 syslog サーバーを<br>使用する場合は、次の<br>設定を行います。<br>• Syslog リモート<br>サーバーの使用<br>(Use Remote<br>Syslog Server)<br>• Syslog サーバーの<br>アドレス (Syslog<br>Server Address)<br>• Syslog サーバー<br>ポート (Syslog |
| Syslog サーバーポート<br>(Syslog Server Port)                 | SyslogPort                       | Syslog サーバのポート<br>番号。<br>デフォルトのポート番<br>号は 514 です。                                                                                                    | Server Port)<br>• Syslog サーバープ<br>ロトコル (Syslog<br>Server Protocol)                                                                                                    |
| Syslog サーバープロト<br>コル (Syslog Server<br>Protocol)       | SyslogProtocol                   | オプションは、Syslog<br>を送信する UDP、<br>RELP、または TCP で<br>す。<br>デフォルト値は UDP で<br>す。                                                                                                    |                                                                                                    |
| Syslog マルチサーバー<br>モード                                  | SyslogMultiserverMode            |                                                                                                    |                                                                                                    |

| ラベル                                                               | +               | 説明                                                                                                    | その他の情報 |
|-------------------------------------------------------------------|-----------------|----------------------------------------------------------------------------------------------------|--------|
|                                                                   |                 | フェールオーバーまた<br>は同時モードの複数の<br>サーバー。このパラ<br>メータは、プロトコル<br>が非 UDP 値に設定さ<br>れている場合にのみ適<br>用されます。UDPは同<br>時モードを使用する必<br>要があります。<br>オプションは、<br>Simultaneous または<br>Failover です。<br>デフォルト値は<br>Simultaneous です。 |        |
| TLS 経由の Syslog を使<br>用するかどうか(Use<br>Syslog over TLS?)             | SyslogTLS       | TLS を使用して syslog<br>のトラフィックを暗号<br>化するには、Trueを選<br>択します。<br>デフォルト値は False<br>です。                                                                                                    |        |
| Syslog TLS ピア名<br>(Syslog TLS Peer<br>Name)                       | SyslogPeerName  | サーバー証明書の<br>SubjectAltNameまたは<br>サブジェクト共通名に<br>入力されたとおりの<br>Syslogサーバーのホス<br>ト名。                                                                                                    |        |
| Syslog ルート証明書<br>ファイル URI(Syslog<br>Root Certificate File<br>URI) | SyslogCertChain | SCPを使用して取得し<br>た syslog サーバの<br>PEM形式のルート証明<br>書。<br>URIファイルを含むホ<br>ストは、ネットワーク<br>上で(SCPを介して<br>vNICOインターフェイ<br>スから)到達可能でな<br>ければならず、ファイ<br>ルはインストール時に<br>存在している必要があ<br>ります。                            |        |

| ラベル                                                                  | +                  | 説明                                                                                                    | その他の情報                                                                                                    |
|----------------------------------------------------------------------|--------------------|----------------------------------------------------------------------------------------------------|----------------------------------------------------------------------------------------------------|
| Syslog 証明書ファイル<br>のパスフレーズ<br>(Syslog Certificate File<br>Passphrase) | SyslogCertChainPwd | Syslog証明書チェーン<br>を取得する SCPユーザ<br>のパスワード。                                                                                                    |                                                                                                    |
| リモート監査サーバー                                                           |                    |                                                                                                    |                                                                                                    |
| リモート監査サーバー<br>の使用 <sup>*</sup>                                       | UseRemoteAuditd    | オプションは True お<br>よび False です。デ<br>フォルト値は False で<br>す。リモートホストに<br>auditd メッセージを送<br>信するには、Trueを選<br>択します。                                                                   | 必要に応じて、外部の<br>Auditd サーバーを構成<br>できます。Cisco<br>Crosswork データゲー<br>トウェイ (Cisco<br>Crosswork Data<br>Gateway) は、構成さ                                                                                                 |
| Auditd サーバアドレス<br>(Auditd Server<br>Address)                         | AuditdAddress      | オプションの Auditd<br>サーバーのホスト名、<br>IPv4、または IPv6 アド<br>レス。                                                                                                    | れ、ネットワーク上に<br>存在する場合、Auditd<br>サーバーに監査通知を<br>送信します。                                                                                                    |
| 監査サーバポート<br>(Auditd Server Port)                                     | AuditdPort         | オプションの監査サー<br>バのポート番号。<br>デフォルトポートは60<br>です。                                                                                                    | 使用するには、これら<br>の3つの設定を指定し<br>ます。                                                                                                    |
| コントローラとプロキ                                                           | シの設定               |                                                                                                    |                                                                                                    |
| Crosswork コントロー<br>ラ IP (Crosswork<br>Controller IP) *               | ControllerIP       | <ul> <li>Cisco Crosswork クラス<br/>タの仮想 IP アドレス<br/>またはホスト名。</li> <li>(注) IPv6 アド<br/>レスを使<br/>用してい<br/>る場合<br/>は、角<br/>カッコ<br/>([1::1])<br/>で囲む必<br/>要があり<br/>ます。</li> </ul> | これは、Crosswork<br>Data Gateway がインス<br>トールおよび最初の起<br>動中に Crosswork サー<br>バーに登録できるよう<br>にするために必要で<br>す。このステップを除<br>外すると、証明書を手<br>動で取り込む必要があ<br>ります。詳細について<br>は、コントローラ署名<br>証明書ファイルのイン<br>ポート (51ページ)<br>を参照してください。 |

| ラベル                                                                               | +                       | 説明                                                                                                    | その他の情報                                                                                                    |
|-----------------------------------------------------------------------------------|-------------------------|----------------------------------------------------------------------------------------------------|----------------------------------------------------------------------------------------------------|
| Crosswork コントロー<br>ラポート(Crosswork<br>Controller Port)*                            | ControllerPort          | Cisco Crosswork コント<br>ローラのポート。<br>デフォルトポートは<br>30607 です。                                                                                                    |                                                                                                    |
| コントローラ署名証明<br>書ファイル URI <sup>*</sup>                                              | ControllerSignCertChain | SCPを使用して取得し<br>た署名証明書を検証す<br>るための Cisco<br>Crossworkの PEM 形式<br>のルート証明書。Cisco<br>Crosswork は PEM ファ<br>イルを生成し、次の場<br>所から入手できます。<br>cw-admin@ <crosswork_vm_<br>Management_VIP_Address&gt;<br/>:/home/cw-admin<br/>/controller.pem</crosswork_vm_<br> | Crosswork Data Gateway<br>では、コントローラ署<br>名証明書ファイルを<br>Cisco Crosswork に自動<br>的に登録する必要があ<br>ります。<br>インストール時にこれ<br>らのパラメータを指定<br>すると、証明書ファイ<br>ルは Crosswork Data<br>Gateway の起動時に初<br>めてインポートされま<br>す。<br>インストール時にこれ<br>らのパラメータを指定<br>しない場合は、コント<br>ローラ署名証明書ファ<br>イルのインポート<br>(51ページ)の手順<br>に従って証明書ファイ<br>ルを手動でインポート<br>します。 |
| コントローラの<br>SSL/TLS 証明書ファイ<br>ル URI(Controller<br>SSL/TLS Certificate File<br>URI) | ControllerTlsCertChain  | SCPを使用して取得し<br>た Cisco Crosswork コ<br>ントローラの PEM 形<br>式の SSL/TLS 証明書<br>ファイル。                                                                                                    |                                                                                                    |
| コントローラ証明書<br>ファイルのパスフレー<br>ズ <sup>*</sup>                                         | ControllerCertChainPwd  | Cisco Crosswork の証明<br>書チェーンを取得する<br>SCP ユーザー<br>(cw-admin) のパス<br>ワード。                                                                                                    |                                                                                                    |

| ラベル                                                                                                 | +                 | 説明                                                          | その他の情報                                                                              |
|----------------------------------------------------------------------------------------------------|-------------------|-------------------------------------------------------------|-------------------------------------------------------------------------------------|
| プロキシ サーバの<br>URL (Proxy Server<br>URL)                                                              | ProxyURL          | HTTP プロキシサー<br>バーの URL。                                     | プロキシパラメータ<br>は、Crosswork Data<br>Gateway のクラウドの<br>道力に適用されます                        |
| プロキシ サーバ バイ<br>パス リスト(Proxy<br>Server Bypass List)                                                  | ProxyBypass       | プロキシサーバーを使<br>用しないアドレスとホ<br>スト名のコンマ区切り<br>リスト。              | 導入に適用されます。<br>Cisco Crosswork Data<br>Gateway は TLS 経由で<br>インターネットに接続<br>する必要があり、プロ |
| 認証プロキシのユーザ<br>名(Authenticated Proxy<br>Username)                                                    | ProxyUsername     | 認証済みプロキシサー<br>バのユーザ名。                                       | キシサーバーが環境に<br>存在しない場合は、プ<br>ロキシサーバーが必要<br>になる場合がありま                                 |
| 認証プロキシのパスフ<br>レーズ (Authenticated<br>Proxy Passphrase)                                               | ProxyPassphrase   | 認証済みプロキシサー<br>バのパスフレーズ。                                     | てなる場合があります。<br>す。<br>プロキシサーバーを使<br>用する場合は、これら                                       |
| HTTPS プロキシ<br>SSL/TLS 証明書ファイ<br>ル URI(HTTPS Proxy<br>SSL/TLS Certificate File<br>URI)               | ProxyCertChain    | SCPを使用して取得し<br>た HTTPS プロキシの<br>PEM 形式の SSL/TLS<br>証明書ファイル。 | のパラメータを指定し<br>ます。                                                                   |
| HTTPS プロキシ<br>SSL/TLS 証明書ファイ<br>ルのパスフレーズ<br>(HTTPS Proxy<br>SSL/TLS Certificate File<br>Passphrase) | ProxyCertChainPwd | プロキシ証明書チェー<br>ンを取得する SCPユー<br>ザのパスワード。                      |                                                                                     |

#### vNIC ロールの割り当て

ロールを割り当てることで、インターフェイスが処理する必要のあるトラフィックを制御できます。事前に割り当てられたロールが組織の特定のニーズを満たさない場合は、ロールをインターフェイスに明示的に割り当てることができます。たとえば、インターフェイスにロール「ADMINISTRATION」を割り当てて、SSHトラフィックのみをルーティングできます。

各パラメータには、事前に定義されたロールがあります。このパラメータは、インターフェイス値を eth0、eth1、または eth2 として受け入れます。

# vCenter vSphere クライアントを使用した Cisco Crosswork Data Gateway のインストール

vCenter vSphere Client を使用して Cisco Crosswork Data Gateway をインストールするには、次の 手順を実行します。

- (注) 手順には、Cisco Crosswork Data Gateway オンプレミスの標準展開のサンプルイメージが含まれています。
- ステップ1 Cisco Crosswork Data Gateway 5.0 イメージファイルを cisco.com (\*.ova) からダウンロードします。
  - 警告 デフォルトの VMware vCenter の展開タイムアウトは 15 分です。OVF テンプレートの入力に かかる時間が 15 分を超えると、vCenter がタイムアウトし、最初からやり直す必要がありま す。これを防ぐには、必要なパラメータと要件を準備しておきインストールを計画すること をお勧めします。必須およびオプションのパラメータのリストについては、表 2: Cisco Crosswork データゲートウェイ (Cisco Crosswork Data Gateway) 導入パラメータとシナリオ (3 ページ)を参照してください。
- **ステップ2** vCenter vSphere Client に接続し、[アクション(Actions)] > [OVFテンプレートの展開(Deploy OVF Template)] を選択します。
- **ステップ3** VMware の [OVFテンプレートの展開(Deploy OVF Template)] ウィザードが表示され、最初の手順[1 テ ンプレートの選択(1 Select template)] が強調表示されます。
  - a) [参照(Browse)]をクリックし、OVA イメージファイルをダウンロードした場所に移動してファイ ルを選択します。

選択すると、ファイル名がウィンドウに表示されます。

図 1: [OVFテンプレートの展開(Deploy OVF Template)] - [OVFテンプレートの選択(Select an OVF Template)] ウィンドウ

| I Select an OVF template    | Select an OVF template                                                                                                    |            |
|-----------------------------|----------------------------------------------------------------------------------------------------|------------|
| 2 Select a name and folder  | Select an OVF template from remote URL or local file system                                                                  |            |
| 3 Select a compute resource | Enter a LIRI to download and install the OVE package from the Internet, or browse to a location accessible from your compute | er such a  |
| 4 Review details            | a local hard drive, a network share, or a CD/DVD drive.                                                                      | in, buch e |
| 5 Select storage            | () URL                                                                                                    |            |
| s Ready to complete         | http://remoteserver-address/filetodeploy.ovf   .ova                                                                          |            |
|                             | Local file                                                                                                    |            |
|                             | Browse cw-na-dg-5.0.0-signed-installer.uefi.ova                                                                              |            |
|                             |                                                                                                    |            |
|                             |                                                                                                    |            |
|                             |                                                                                                    |            |
|                             |                                                                                                    |            |
|                             |                                                                                                    |            |
|                             |                                                                                                    |            |
|                             |                                                                                                    |            |
|                             |                                                                                                    |            |
|                             |                                                                                                    |            |
|                             |                                                                                                    |            |
|                             |                                                                                                    |            |
|                             |                                                                                                    |            |
|                             |                                                                                                    | NE         |
|                             |                                                                                                    |            |

- **ステップ4** 次の図のように、[次へ (Next)]をクリックして、[2名前とフォルダの選択 (2 Select a name and folder)] に移動します。
  - a) 作成する VM の名前を入力します。
  - b) [仮想マシンの場所の選択 (Select a location for the virtual machine)] リストで、VM を配置するデータ センターを選択します。

図 2: [OVFテンプレートの展開(Deploy OVF Template)]- [名前とフォルダの選択(Name and Folder Selection)] ウィンドウ

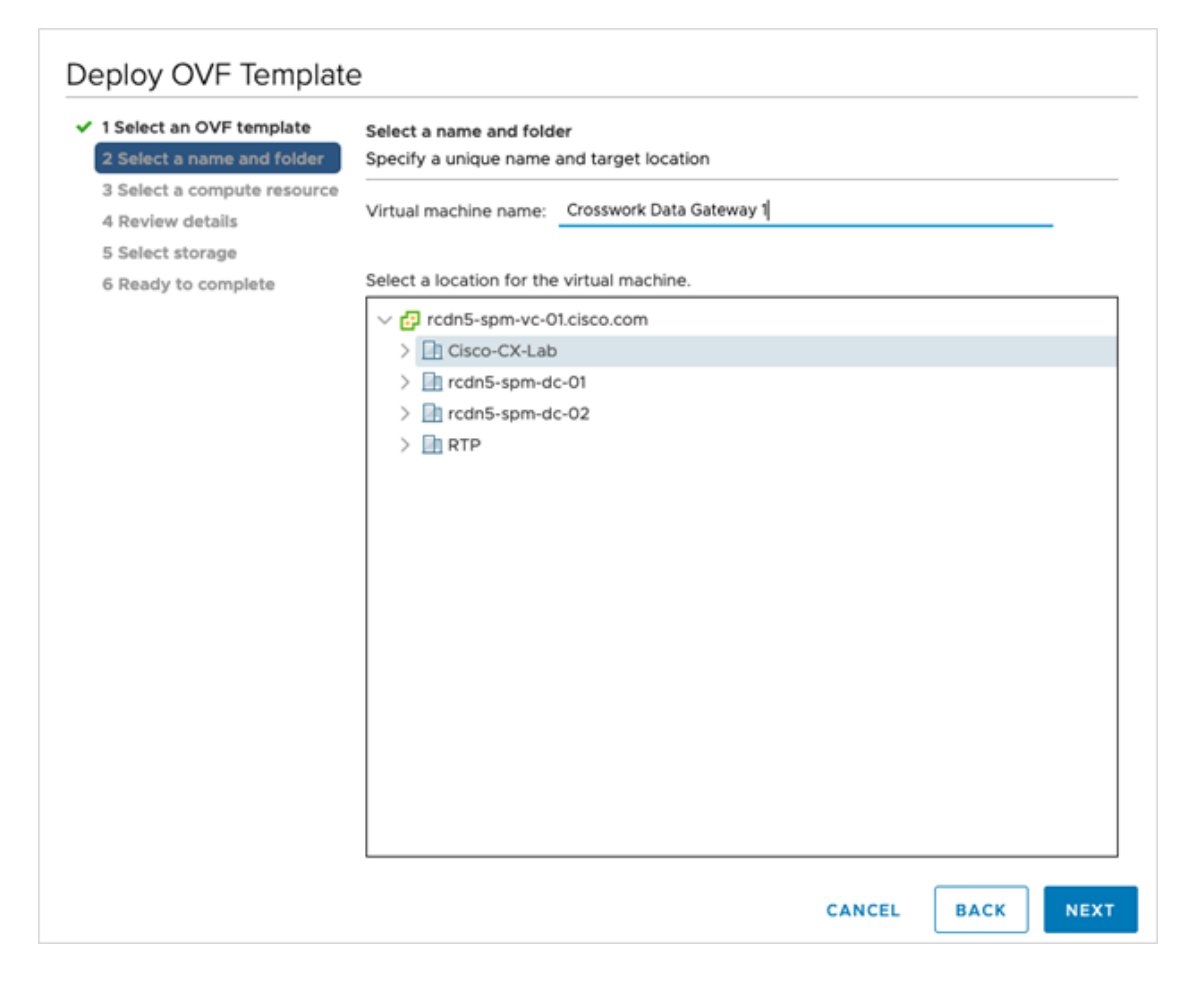

**ステップ5** [次へ (Next)]をクリックして、[3 コンピュータリソースの選択 (3 Select a computer resource)]に進み ます。VM のホストを選択します。

| Deploy OVF Templat                                                               | e                                                                                       |
|----------------------------------------------------------------------------------|-----------------------------------------------------------------------------------------|
| <ul> <li>1 Select an OVF template</li> <li>2 Select a name and folder</li> </ul> | Select a compute resource<br>Select the destination compute resource for this operation |
| 3 Select a compute resource<br>4 Review details                                  | ✓ III Cisco-CX-Lab                                                                      |
| 5 Select storage<br>6 Ready to complete                                          | > 10.90.120.91<br>> 10.90.120.92<br>> 0.10.90.120.93                                    |
|                                                                                  |                                                                                         |
|                                                                                  |                                                                                         |
|                                                                                  |                                                                                         |
|                                                                                  |                                                                                         |
|                                                                                  |                                                                                         |
|                                                                                  | Compatibility                                                                           |
|                                                                                  | Compatibility checks succeeded.                                                         |
|                                                                                  |                                                                                         |
|                                                                                  | CANCEL BACK NEXT                                                                        |
|                                                                                  |                                                                                         |

図 3:[OVFテンプレートの展開(Deploy OVF Template)]-[コンピュータリソースの選択(Select a computer resource)]ウィンドウ

ステップ6 [次へ(Next)]をクリックします。VMware vCenter Server が OVA を検証します。検証にかかる時間は ネットワーク速度によって決まります。検証が完了すると、ウィザードは [4 詳細の確認(4 Review details)]に移動します。

展開する OVF テンプレートを確認し、「次へ (Next) ] をクリックします。

(注) この情報は OVF から収集され、変更はできません。

図 4: [OVFテンプレートの展開(Deploy OVF Template)] - [詳細の確認(Review details)] ウィンドウ

| A Review details     A Review details     Configuration options below. Click next to accept the advanced configuration options.     Configuration     Configuration     Publisher     Publisher     Publisher     Product     Cisco Crosswork Data Gateway | nced |
|----------------------------------------------------------------------------------------------------|------|
| S Configuration      7 Select storage     Publisher     Publisher     Product     Product     Circo Conservery: Data Gateway                                                                                                    |      |
| 0 Customina template Product Cisco Crosswork Data Gateway                                                                                                    |      |
| 10 Daadu ta complete                                                                                                    |      |
| Version 5.0.0                                                                                                    |      |
| Description Cisco Crosswork Data Gateway                                                                                                    |      |
| Download size 1.4 GB                                                                                                    |      |
| Size on disk 47.7 MB (thin provisioned)                                                                                                    |      |
| 70.0 GB (thick provisioned)                                                                                                    |      |
| Extra configuration uefl.secureBoot.enabled = true<br>firmware = efi                                                                                                    |      |
|                                                                                                    |      |

- ステップ7 [次へ(Next)]をクリックして、[5ライセンス契約書(5 License agreements)]に移動します。エンドユー ザーライセンス契約を確認し、条件に同意する場合は[同意する(Accept)]をクリックします。条件に 同意しない場合は、シスコの担当者にお問い合わせください。
- ステップ8 次の図のように、[次へ(Next)]をクリックして[6設定(6Configuration)]に移動します。[標準Crosswork On-Premise (Crosswork On-Premise Standard)]または[拡張Crosswork On-Premise (Crosswork On-Premise Extended)]を選択します。詳細については、Crosswork Data Gatewayの展開タイプの選択を参照してく ださい。

図 5: [OVFテンプレートの展開 (Deploy OVF Template)] - [設定 (Configuration)] ウィンドウ

| 2 Select a name and folder                                                                           | Configuration<br>Select a deployment configuration                          |         |                                                      |
|----------------------------------------------------------------------------------------------------|-----------------------------------------------------------------------------|---------|------------------------------------------------------|
| 4 Review details<br>5 License agreements<br>6 Configuration<br>7 Select storage<br>8 Select networks | Crosswork Cloud Crosswork On-Premise Standard Crosswork On-Premise Extended |         | Description<br>12 CPU; 48GB RAM; 1-3 NICs; 60GB Disk |
| 9 Customize template<br>10 Ready to complete                                                         |                                                                             |         |                                                      |
|                                                                                                    |                                                                             | 4 Items |                                                      |

- **注目** Crosswork は、オンプレミス環境向けの [標準Crosswork On-Premise (Crosswork On-Premise Standard)]および [拡張Crosswork On-Premise (Crosswork On-Premise Extended)]の展開構成 をサポートしています。
- ステップ9 次の図のように、[次へ(Next)]をクリックして[7ストレージの選択(7 Select storage)]に移動します。
  - a) [仮想ディスク形式の選択 (Select virtual disk format)]ドロップダウンリストから[シックプロビジョ ニング (Lazy Zeroed) (Thick provision lazy zeroed)]を選択することを推奨します。
  - b) [データストレージ (Datastores)]テーブルから、使用するデータストアを選択し、そのプロパティ を確認して、使用可能なストレージが十分にあることを確認します。

#### 図 6: [OVFテンプレートの展開(Deploy OVF Template)] - [ストレージの選択(Select storage)] ウィンドウ

| 1 Select an OVF template<br>2 Select a name and folder | Select storage<br>Select the storage for the o | configuration and dis | sk files    |                 |                |         |   |  |
|--------------------------------------------------------|------------------------------------------------|-----------------------|-------------|-----------------|----------------|---------|---|--|
| 3 Select a compute resource                            |                                                |                       |             |                 |                |         |   |  |
| 4 Neview details                                       | Encrypt this virtual mad                       | nine (Requires Key I  |             |                 |                |         |   |  |
| 6 Configuration                                        | Select virtual disk format:                    |                       |             | Thick Provision | on Lazy Zeroed | ~       |   |  |
| 7 Select storage                                       | VM Storage Policy:                             |                       |             |                 | Datastore      | Default | × |  |
| 8 Select networks                                      | Name                                           | Capacity              | Provisioned | Free            | Type           | Cluster |   |  |
| 9 Customize template                                   | Detastore2                                     | 4.5 TB                | 3.69 TB     | 3.66 TB         | VMFS 6         |         |   |  |
| 10 Ready to complete                                   | Small datastore                                | 213.5 68              | 714.68      | 206 36 68       | VMES 6         |         |   |  |
|                                                        |                                                |                       | 114.00      | 100.00 00       | 14130          |         |   |  |
|                                                        |                                                |                       | , in 199    |                 | vm:30          |         |   |  |
|                                                        | Compatibility                                  |                       |             |                 | vm:30          |         |   |  |
|                                                        | Compatibility                                  | succeeded.            |             |                 | viii: 3 0      |         |   |  |

図 7: [OVFテンプレートの展開(Deploy OVF Template)] - [ストレージの選択(Select storage)] ウィンドウ

#### Deploy OVF Template

| 2 Select a name and folder  | Select the storage for the o | onfiguration and d | lisk files         |                |      |
|-----------------------------|------------------------------|--------------------|--------------------|----------------|------|
| 3 Select a compute resource |                              |                    |                    |                |      |
| 4 Review details            | Encrypt this virtual mac     | hine (Requires Key | Management Serve   | er)            |      |
| 5 License agreements        |                              |                    |                    |                |      |
| 6 Configuration             | Select virtual disk format:  |                    | Thick Provision La | azy Zeroed 🗸 🗸 |      |
| 7 Select storage            | VM Storage Policy:           |                    | Datast             | ore Default    | ~    |
| 8 Select networks           | Name                         | Capacity           | Provisioned        | Free           | Туре |
| 9 Customize template        | Local Datastore              | 2.45 TB            | 1.19 TB            | 1.46 TB        | VM   |
| 10 Ready to complete        |                              |                    |                    |                |      |
|                             |                              |                    |                    |                |      |
|                             | Compatibility                |                    |                    |                |      |
|                             | Compatibility                |                    |                    |                |      |
|                             | Compatibility                | succeeded.         |                    |                |      |

ステップ10 次の図のように、[次へ(Next)]をクリックして[8ネットワークの選択(8 Select networks)]に移動し ます。ページの上部にあるドロップダウンから、各インターフェイスに適切な vNIC ロールを選択しま す。 Deploy OVF Template

図 8: [OVFテンプレートの展開(Deploy OVF Template)] - [ネットワークの選択(Select networks)] ウィンドウ

| 1 Select an OVF template<br>2 Select a name and folder | Select networks<br>Select a destination network for each source network. |      |                     |        |
|--------------------------------------------------------|--------------------------------------------------------------------------|------|---------------------|--------|
| 3 Select a compute resource                            |                                                                          |      |                     |        |
| 4 Review details                                       | Source Network                                                           | T    | Destination Network |        |
| 5 License agreements                                   | vNIC3                                                                    |      | VM Network          | ~      |
| 6 Configuration                                        | vNIC2                                                                    |      | VM Network          | ~      |
| 8 Select storage                                       | vNIC1                                                                    |      | VM Network          | ~      |
| 9 Customize template                                   | vNICO                                                                    |      | VM Network          | ~      |
| 10 Ready to complete                                   |                                                                          |      |                     | 4 item |
|                                                        | IP Allocation Settings                                                   | Stat | tic - Manual        |        |
|                                                        | IP protocol:                                                             | IPv4 | 4                   |        |
|                                                        |                                                                          |      |                     |        |
|                                                        |                                                                          |      |                     |        |
|                                                        |                                                                          |      |                     |        |

| CANCEL | ВАСК | NEXT |   |
|--------|------|------|---|
|        |      |      | A |
|        |      |      |   |

- 注目 Crosswork は vNIC3 ネットワークをサポートしていません。vNIC3 の IPv4 および IPv6 アド レスを構成しないでください。
- ステップ11 [次へ(Next)]をクリックして、[ホスト情報(Host Information)]が展開された[9 テンプレートのカス タマイズ(9 Customize template)]に移動します。表 2: Cisco Crosswork データゲートウェイ(Cisco Crosswork Data Gateway) 導入パラメータとシナリオ(3ページ)の説明に従って、パラメータの情報 を入力します。
  - (注) 大規模なシステムでは、複数の Cisco Crosswork Data Gateway VM を使用する可能性があります。したがって、Cisco Crosswork Data Gateway のホスト名は一意であり、特定の VM を簡単に識別できるように作成する必要があります。

- 重要
   •1つの NIC の展開では、vNIC0 のみの IP、サブネット、およびゲートウェイの値を構成 します。Crosswork Data Gateway プールが作成されると、VIP アドレスが vNIC0 のセカン ダリアドレスとして割り当てられます。
  - 2つおよび3つのNICの展開では、vNIC0およびvNIC1にIP、サブネット、およびゲートウェイの値が必要です。Crosswork Data Gateway プールが作成されると、VIPアドレスがvNIC1のセカンダリアドレスとして割り当てられます。
  - •3 つの NIC の展開では、Crosswork Data Gateway がプールに追加された後、VIP アドレス が vNIC2 に割り当てられます。
  - ・プール内のスペア Crosswork Data Gateway には VIP アドレスがありません。

図 9: [OVFテンプレートの展開(Deploy OVF Template)] - [テンプレートのカスタマイズ(Customize template)] > [ホスト情報(Host information)] ウィンドウ

| <ul> <li>1 Select an OVF template</li> </ul>                              | <ul> <li>O1. Host Information</li> </ul>                                                                         | 10 settings                                                                             |
|---------------------------------------------------------------------------|----------------------------------------------------------------------------------------------------|-----------------------------------------------------------------------------------------|
| 2 Select a name and folder                                                | a. Hostname *                                                                                                    | Please enter the server's hostname (dg.localdomain)                                     |
| <ul> <li>3 Select a compute resource</li> <li>4 Review details</li> </ul> |                                                                                                    | CDG01                                                                                   |
| <ul> <li>5 License agreements</li> <li>6 Configuration</li> </ul>         | b. Description *                                                                                                 |                                                                                         |
| ✓ 7 Select storage                                                        | Please enter a short, user friendly description for                                                              | display in the Crosswork Controller                                                     |
| 8 Select networks     9 Customize template                                | CDG 01                                                                                                    |                                                                                         |
| 10 Ready to complete                                                      | c. Crosswork Data Gateway Label                                                                                  |                                                                                         |
|                                                                           | An optional freeform label used by the Crosswor                                                                  | k Controller to categorize and group multiple DG instances                              |
|                                                                           | d. Allow Usable RFC 8190 Addresses                                                                               |                                                                                         |
|                                                                           | If an address for vNIC0, vNIC1, vNIC2, or vNIC3 fa<br>request confirmation during initial configuration<br>Yes ~ | ills into a usable range identified by RFC 8190 or its predecessors, reject, accept, or |
|                                                                           | e. Crosswork Data Gateway Private Key URI                                                                        |                                                                                         |
|                                                                           | Please enter the optional Crosswork Data Gatew                                                                   | ay private key URI retrieved using SCP (user@host:/path/to/file)                        |
|                                                                           |                                                                                                    |                                                                                         |

Crosswork Data Gateway は、次のプールモードオプションをサポートしています。

•L2: HA プールを作成するために IP アドレスを指定することを選択した場合。

・L3: HA プールの作成とマルチサブネット展開のために FQDN を指定することを選択した場合。

図 10: [OVFテンプレートの展開(Deploy OVF Template)]-[テンプレートのカスタマイズ(Customize template)]>[ホスト情報(Host information)]ウィンドウ>[高可用性ネットワークモード(High Availability Network Mode)]

- 1. 使用することを決定した NIC の数に基づいて、vNIC ロールの割り当てを構成します。 NIC の数に基づいて、以下を参照してください。
  - [OVFテンプレートの展開(Deploy OVF Template)] [1つのvNIC展開用のテンプレートのカスタ マイズ(Customize Template for 1 vNIC deployment)]を参照してください。
  - [OVFテンプレートの展開(Deploy OVF Template)] [2つのvNIC展開用のテンプレートのカスタ マイズ(Customize Template for 2 vNICs deployment)]を参照してください。
  - [OVFテンプレートの展開(Deploy OVF Template)] [3つのvNIC展開用のテンプレートのカスタ マイズ(Customize Template for 3 vNICs deployment)]を参照してください。

図 11: [OVFテンプレートの展開(Deploy OVF Template)] - [1つのvNIC展開用のテンプレートのカスタマイズ(Customize Template for 1 vNIC deployment)]

| <ul> <li>✓ 1 Select an OVF template</li> <li>✓ 2 Select a name and folder</li> <li>✓ 3 Select a compute resource</li> <li>✓ 4 Review details</li> </ul> | V 03. vNIC Role Assignment  | 7 settings                                                                                    |
|----------------------------------------------------------------------------------------------------|-----------------------------|-----------------------------------------------------------------------------------------------|
|                                                                                                    | a. Default Gateway          | The interface used as the Default Gateway and for DNS and NTP traffic eth0 ${\sim}$           |
| <ul> <li>5 License agreements</li> <li>6 Configuration</li> <li>7 Select storage</li> </ul>                                                             | b. Administration           | The interface used for SSH access to the VM eth0 $\sim$                                       |
| 8 Select networks     9 Customize template                                                                                                    | c. External Logging         | The interface used to send logs to an external logging server eth0 ${\sim}$                   |
| lo ready to complete                                                                                                    | d. Management               | The interface used for enrollment and other management traffic eth0 $\checkmark$              |
|                                                                                                    | e. Control                  | The interface used for destination, device, and collection configuration $$\rm eth0~{\sc v}$$ |
|                                                                                                    | g. Northbound External Data | The interface used to send collection data to external destinations eth0 $\checkmark$         |
|                                                                                                    | h. Southbound Data          | The interface used collect data from all devices eth0 $\sim$                                  |

図 12 : [OVFテンプレートの展開(Deploy OVF Template)] - [2つのvNIC展開用のテンプレートのカスタマイズ(Customize Template for 2 vNICs deployment)]

Deploy OVF Template

| ✓ 1 Select an OVF template                                                                                    | V 03. vNIC Role Assignment  | 7 settings                                                                              |
|----------------------------------------------------------------------------------------------------|-----------------------------|-----------------------------------------------------------------------------------------|
| <ul> <li>2 Select a name and folder</li> <li>3 Select a compute resource</li> <li>4 Review details</li> </ul> | a. Default Gateway          | The interface used as the Default Gateway and for DNS and NTP traffic eth0 $\checkmark$ |
| <ul> <li>✓ 5 License agreements</li> <li>✓ 6 Configuration</li> <li>✓ 7 Select storage</li> </ul>             | b. Administration           | The interface used for SSH access to the VM                                             |
| <ul> <li>8 Select networks</li> <li>9 Customize template</li> <li>10 Ready to complete</li> </ul>             | c. External Logging         | The interface used to send logs to an external logging server                           |
|                                                                                                    | d. Management               | The interface used for enrollment and other management traffic                          |
|                                                                                                    | e. Control                  | The interface used for destination, device, and collection configuration                |
|                                                                                                    | g. Northbound External Data | The interface used to send collection data to external destinations                     |
|                                                                                                    | h. Southbound Data          | The interface used collect data from all devices                                        |

3つの vNIC の展開では、設定をデフォルト値のままにすることができます。

図 13 : [OVFテンプレートの展開(Deploy OVF Template)] - [3つのvNIC展開用のテンプレートのカスタマイズ(Customize Template for 3 vNICs deployment)]

| Deploy OVF Template                                                                                                 |                             |                                                                                                    |
|----------------------------------------------------------------------------------------------------|-----------------------------|----------------------------------------------------------------------------------------------------|
| ✓ 1 Select an OVF template                                                                                          | V 03. vNIC Role Assignment  | 7 settings                                                                                               |
| <ul> <li>✓ 2 Select a name and folder</li> <li>✓ 3 Select a compute resource</li> <li>✓ 4 Review details</li> </ul> | a. Default Gateway          | The interface used as the Default Gateway and for DNS and NTP traffic eth0 $\checkmark$                  |
| <ul> <li>✓ 5 License agreements</li> <li>✓ 6 Configuration</li> <li>✓ 7 Select storage</li> </ul>                   | b. Administration           | The interface used for SSH access to the VM<br>eth0 v                                                    |
| Select storage     Select networks     9 Customize template                                                         | c. External Logging         | The interface used to send logs to an external logging server                                            |
| 10 Ready to complete                                                                                                | d. Management               | The interface used for enrollment and other management traffic eth0 v                                    |
|                                                                                                    | e. Control                  | The interface used for destination, device, and collection configuration $$\operatorname{etht} \times$}$ |
|                                                                                                    | g. Northbound External Data | The interface used to send collection data to external destinations                                      |
|                                                                                                    | h. Southbound Data          | The interface used collect data from all devices<br>eth2 v                                               |

- 注目 VMware vCenter Server 6.5、6.7 には、正しいパラメータの展開に関する問題があります。この問題を無効にするには、OVF テンプレートを展開するときに、[OVFテンプレートの展開 (Deploy OVF Template)]ウィザード>[テンプレートのカスタマイズ (Customize template)]ページで、次のように構成します。
  - [16. コントローラの設定(16. Controller Setting)]>[a. CrossworkコントローラIP(a. Crosswork Controller IP)]のセクションで、DNSサーバー構成でクラスタに割り当てたDNSホスト名のクラスタのIPアドレスを入力します。
  - •[16. コントローラの設定(16. Controller Setting)]>[b. Crossworkコントローラポート(b. Crosswork Controller Port)]のセクションで、ポート番号を 30607 に設定します。

図 14: [OVFテンプレートの展開 (Deploy OVF Template)] - [テンプレートのカスタマイズ (Customize template)] > [コントローラの設 定 (Controller Settings)]

| 1 Select an OVF template                                                            | <ul> <li>V 16. Controller Settings</li> </ul>                   | 11 settings                                                                 |
|-------------------------------------------------------------------------------------|-----------------------------------------------------------------|-----------------------------------------------------------------------------|
| <ul> <li>2 Select a name and folder</li> <li>3 Select a compute resource</li> </ul> | a. Crosswork Controller IP *                                    |                                                                             |
| 4 Review details                                                                    | Please enter the hostname, IPv4 address, or IPv6 ad             | dress of the Crosswork Controller accessible from the Default Gateway role  |
| 5 License agreements                                                                | 0                                                               |                                                                             |
| 6 Configuration                                                                     | b Crosswork Controller Bost *                                   | Diassa enter the nort number of the Crosswork Controller                    |
| 8 Select networks     9 Customize template                                          | D. Closswork Controller Port                                    | 30607                                                                       |
| 10 Ready to complete                                                                | c. Controller Signing Certificate File URI                      |                                                                             |
|                                                                                     | Please enter the optional Crosswork Controller PEM<br>/to/file) | formatted signing certificate file URI retrieved using SCP (user@host:/path |
|                                                                                     | d. Controller SSL/TLS Certificate File URI                      |                                                                             |
|                                                                                     | Please enter the optional Crosswork Controller PEM<br>/to/file) | formatted SSL/TLS certificate file URI retrieved using SCP (user@host:/path |
|                                                                                     | e. Controller Certificate File Passphrase                       |                                                                             |
|                                                                                     | Please enter the SCP user passphrase to retrieve the            | Crosswork Controller PEM formatted certificate file                         |
|                                                                                     |                                                                 |                                                                             |

**ステップ12** [次へ(Next)]をクリックして、[10完了の準備(10 Ready to complete)]に移動します。設定を確認し、 展開を開始する準備ができたら [終了(Finish)]をクリックします。 図 15: [OVFテンプレートの展開(Deploy OVF Template)] - [準備完了(Ready to Complete)] ウィンドウ

| 1 Select an OVF template<br>2 Select a name and folder | Ready to complete<br>Click Finish to start crea | ition.                                                     |  |
|--------------------------------------------------------|-------------------------------------------------|------------------------------------------------------------|--|
| 3 Select a compute resource                            |                                                 |                                                            |  |
| 5 License agreements                                   | Provisioning type                               | Deploy from template                                       |  |
| 6 Configuration                                        | Name                                            | CDG02                                                      |  |
| 8 Select networks                                      | Template name                                   | dg                                                         |  |
| 9 Customize template                                   | Download size                                   | 1.4 GB                                                     |  |
| to Ready to complete                                   | Size on disk                                    | 70.0 GB                                                    |  |
|                                                        | Folder                                          | Cisco-CX-Lab                                               |  |
|                                                        | Resource                                        | 10.90.147.99                                               |  |
|                                                        | Storage mapping                                 | 1                                                          |  |
|                                                        | All disks                                       | Datastore: Datastore2; Format: Thick provision lazy zeroed |  |
|                                                        | Network mapping                                 | 4                                                          |  |
|                                                        | vNIC3                                           | Crosswork-Devices                                          |  |
|                                                        | vNIC2                                           | Crosswork-Devices                                          |  |
|                                                        | VNIC1                                           | Crosswork-Devices                                          |  |
|                                                        | VNICO                                           | VM Network                                                 |  |

- ステップ13 展開が完了するまで待ってから続行します。展開ステータスを確認するには、次の手順を実行します。
  - a) vCenter vSphere クライアントを開きます。
  - b) ホスト VM の [最近のタスク (Recent Tasks)] タブに、[OVFテンプレートの展開 (Deploy OVF template)] ジョブと [OVFパッケージのインポート (Import OVF package)] ジョブのステータスを表示します。

展開ステータスが100%になるまで待ちます。これで、VMの電源をオンにできます。

ステップ14 展開ステータスが100%になったら、VMの電源を入れて展開プロセスを完了します。次の図に示すように、ホストのエントリを展開してVMをクリックし、[アクション(Actions)]>[電源(Power)]>[電源オン(Power On)]の順に選択します。

図 16:[電源オン (Power On)] アクション

| p cag-vm-137  | ACTIONS ~           |   | 1         |
|---------------|---------------------|---|-----------|
| mmary Monitor | Actions - cw-vm-137 |   | Notworks  |
|               | Power               | • | Power On  |
|               | Guest OS            | Þ | Power Off |
| Powered Off   | Snapshots           | ٠ | Suspend   |
| VM Hardwara   | 1                   |   |           |
| v M Haluwale  | VM Policies         | • |           |
| CPU           | Template            |   |           |

VM が起動するまで少なくとも5分間待機し、次に説明するように vCenter または SSH 経由でログイン します。

警告 vCenterでVMのネットワーク設定を変更すると、意図しない重大な結果になる可能性があります。これには、スタティックルートと接続の損失などが含まれます。設定は、最適なネットワークパフォーマンスを提供できるように検証されています。これらの設定を変更する場合は、自己責任で行ってください。

#### 次のタスク

ログインすると、Crosswork Data Gateway にインストールが正常に完了したことを示すウェル カム画面とオプションメニューが表示されます。ログイン方法の詳細については、Crosswork Data Gateway VM へのログインとログアウト (42ページ)を参照してください。

ログアウトし、次のセクションで説明するインストール後のタスクに進みます。

以下のインストールワークフローに戻ります。VMware vCenter への Cisco Crosswork Network Controller のインストール

#### **OVF** ツールを使用した Cisco Crosswork Data Gateway のインストール

要件に応じて、スクリプトの必須またはオプションのパラメータのリストを変更し、OVFツー ルを実行する必要があります。インストールパラメータとそのデフォルト値のリストについて は、表 2: Cisco Crosswork データゲートウェイ (Cisco Crosswork Data Gateway) 導入パラメー タとシナリオ (3 ページ)を参照してください。

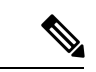

(注) このトピックで言及されているファイル名はサンプル名であり、cisco.comの実際のファイル 名とは異なる場合があります。

SSH で Cisco Crosswork Data Gateway VM にログインするには、次のステップを実行します。

#### 始める前に

- vCenter データセンターで、[ホスト(Host)]>[設定(Configure)]>[ネットワーキング(Networking)]>[仮想スイッチ(Virtual Switches)]に移動し、仮想スイッチを選択します。
- ・仮想スイッチで、[編集(Edit)]>[セキュリティ(Security)]を選択し、次のDVSポート グループプロパティを次のようにします。
  - •[プロミスキャスモード (Promiscuous mode)]を[拒否 (Reject)]に設定します
  - [MACアドレスの変更(MAC address changes)] を [拒否(Reject)] に設定します

設定を確認し、Crosswork Data Gateway により使用される仮想スイッチごとにこのプロセ スを繰り返します。

- ステップ1 cisco.com から OVA およびサンプルスクリプトファイルをダウンロードします。これらの手順では、ファ イル名 cw-na-dg-5.0.0-45-release-20230418.uefi.ova および cw-na-dg-5.0.0-sample-install-scripts.tar.gz を使用 します。
- ステップ2 次のコマンドを使用して、OVA バンドルを解凍します。

tar -xvzf cw-na-dg-5.0.0-45-release-20230418.uefi.ova

ファイルバンドルの内容が新しいディレクトリに解凍されます。この新しいディレクトリには、イメージの検証に必要な OVA サンプルインストールのスクリプトとファイルが含まれています。

- **ステップ3** READMEファイルの内容を確認して、パッケージに含まれるコンポーネントとそれらがどのように検証されるかを理解してください。
- ステップ4 使用する展開に対応するサンプルスクリプトを選択します。シスコは、1つ、2つ、および3つの vNIC 展開用に3つの異なるサンプルスクリプトを提供しており、ニーズに合わせて最適化できます。

このドキュメントには、3 つの vNIC 展開用のサンプルスクリプトが含まれています。詳細については、 Crosswork Data Gateway IPv4 展開のためのサンプルスクリプト (39 ページ) およびCrosswork Data Gateway IPv6 展開のためのサンプルスクリプト (41 ページ) を参照してください。

**ステップ5** 次のコマンドを使用して、スクリプトを実行可能にします。

chmod +x {filename}

**ステップ6** 次のコマンドを使用して、OVAおよびスクリプトファイルが保存されているディレクトリからスクリプト を実行します。

./{script name} {path and ova file name}

次に例を示します。

./three-nic /home/admin/CDG Install/cw-na-dg-5.0.0-45-release-20230418.uefi.ova

**ステップ1** スクリプトで指定された値が有効な場合は、プロンプトが表示されたら、vCenterユーザーのパスワードを 入力します。

無効な値が原因でスクリプトが失敗した場合、次のようなメッセージが表示されます。

```
admin@nso-576-tsdn-410-aio:~/CDG_Install$ ./three-nic
/home/admin/CDG_Install/cw-na-dg-5.0.0-45-release-20230418.uefi.ova
Opening OVA source: /home/admin/CDG_Install/cw-na-dg-5.0.0-45-release-20230418.uefi.ova
The manifest does not validate
Warning:
- Line -1: Unsupported value 'firmware' for attribute 'key' on element 'ExtraConfig'.
- Line -1: Unsupported value 'uefi.secureBoot.enabled' for attribute 'key' on element 'ExtraConfig'.
Enter login information for target vi://rcdn5-spm-vc-01.cisco.com/
Username: johndoe
Password: *****
```

パスワードを入力したら、画面または vCenter コンソールを監視して、インストールの進行状況を確認し ます。たとえば、

Opening VI target: vi://johndoe@rcdn5-spm-vc-01.cisco.com:443/Cisco-sample-sample/host/10.10.100.10 Warning:

Line 146: Unable to parse 'enableMPTSupport' for attribute 'key' on element 'Config'.
 Line 229: Unable to parse 'vmxnet3.noOprom' for attribute 'key' on element 'Config'.
 Deploying to VI: vi://johndoe@rcdn5-spm-vc-01.cisco.com:443/Cisco-sample-sample/host/10.10.100.10
 Disk progress: 65%

インストールが完了すると、Crosswork Data Gateway VM の電源がオンになり、スクリプトで指定した設定 に基づいて自動的に構成され、Crosswork クラスタに登録されます。

#### 次のタスク

VMにログインします。詳細については、Crosswork Data Gateway VM へのログインとログアウト (42 ページ)を参照してください。ログインすると、Crosswork Data Gateway にインストールが完了したことを示すウェルカム画面とオプションメニューが表示されます。ログアウトし、Crosswork Data Gateway インストール後のタスク (45 ページ)で説明するインストール後のタスクに進みます。

#### Crosswork Data Gateway IPv4 展開のためのサンプルスクリプト

次の例では、IPv4 アドレスを使用して Crosswork Data Gateway を展開します。

(注) スクリプトを実行する前に、OVFtool バージョンが 4.4.x であることを確認してください。 #!/usr/bin/env bash DM="<thin/thick>" Disclaimer="<Disclaimer>" DNSv4="<DNS Server>" NTP="<NTP Server>" Domain="<Domain>" Hostname="<CDG hostname>" VM NAME="<VM name on vcenter>" DeploymentOption="<onpremise-standard/onpremise-extended>" DS="<Datastore>" Host="<ESXi host>" ManagementNetwork="<vSwitch/dvSwitch>" DataNetwork="<vSwitch/dvSwitch>" DeviceNetwork="<vSwitch/dvSwitch>" ManagementIPv4Address="<CDG managment IP>" ManagementIPv4Netmask="<CDG managment mask>" ManagementIPv4Gateway="<CDG managment gateway>" DataIPv4Address="<CDG Data network IP>" DataIPv4Netmask="<CDG Data network mask>" DataIPv4Gateway="<CDG Data network gateway>" dgadminpwd="<CDG password for dg-admin user>" dgoperpwd="<CDG password for dg-admin user>" ControllerIP="<CNC Managment VIP>" ControllerPassword="<CNC Password>" ControllerPort="30607" ROBOT\_OVA\_PATH=\$1 VCENTER LOGIN="Administrator%40vsphere.local@<vCenter-IP>" VCENTER PATH="<vCenter-DC-NAME>/host"

```
ovftool --acceptAllEulas --skipManifestCheck --X:injectOvfEnv -ds=$DS --diskMode=$DM
--overwrite --powerOffTarget --powerOn --noSSLVerify \
--allowExtraConfig \
--name=$VM NAME \
--deploymentOption=${DeploymentOption} \
--net:"vNIC0=${ManagementNetwork}" \
--prop:"ControllerIP=${ControllerIP}"
--prop:"ControllerPort=${ControllerPort}" \
--prop:"ControllerSignCertChain=cw-admin@${ControllerIP}:/home/cw-admin/controller.pem"
 \backslash
--prop:"ControllerCertChainPwd=${ControllerPassword}" \
--prop:"Hostname=${Hostname}" \
--prop:"Description=${Disclaimer}" \
--prop:"DNS=${DNSv4}" \
--prop:"NTP=${NTP}" \
--prop:"Domain=${Domain}" \
--prop:"Vnic0IPv4Method=Static" \
--prop:"Vnic0IPv4Address=${ManagementIPv4Address}" \
--prop:"Vnic0IPv4Gateway=${ManagementIPv4Gateway}" \
--prop:"Vnic0IPv4Netmask=${ManagementIPv4Netmask}" \
--prop:"NicDefaultGateway=eth0" \
--prop:"NicAdministration=eth0" \
--prop:"NicExternalLogging=eth0" \
--prop:"NicManagement=eth0"
--prop:"NicControl=eth0" \
--prop:"NicNBExternalData=eth0" \
--prop:"NicSBData=eth0" \
--prop:"dg-adminPassword=${dgadminpwd}" \
--prop:"dg-operPassword=${dgoperpwd}" \
$ROBOT OVA PATH \
vi://$VCENTER LOGIN/$VCENTER PATH/$Host
****
Append section below for Two NIC deployment
*****
#--net:"vNIC1=${DataNetwork}" \
#--prop:"Vnic1IPv4Method=Static" \
#--prop:"Vnic1IPv4Address=${DataIPv4Address}" \
#--prop:"Vnic1IPv4Gateway=${DataIPv4Gateway}" \
#--prop:"Vnic1IPv4Netmask=${DataIPv4Netmask}" \
#--prop:"NicDefaultGateway=eth0" \
#--prop:"NicAdministration=eth0" \
#--prop:"NicExternalLogging=eth0" \
#--prop:"NicManagement=eth0"
#--prop:"NicControl=eth1" \
#--prop:"NicNBExternalData=eth1" \
#--prop:"NicSBData=eth1" \
*********
Append section below for three NIC deployment
*********
#--net:"vNIC1=${DataNetwork}" \
#--net:"vNIC2=${DeviceNetwork}" \
#--prop:"Vnic1IPv4Method=Static" \
#--prop:"Vnic2IPv4Method=Static" \
#--prop:"Vnic1IPv4Address=${DataIPv4Address}" \
#--prop:"Vnic1IPv4Gateway=${DataIPv4Gateway}" \
#--prop:"Vnic1IPv4Netmask=${DataIPv4Netmask}" \
#--prop:"NicDefaultGateway=eth0" \
#--prop:"NicAdministration=eth0"
#--prop:"NicExternalLogging=eth0" \
#--prop:"NicManagement=eth0"
#--prop:"NicControl=eth1" \
```

```
#--prop:"NicNBExternalData=eth1" \
#--prop:"NicSBData=eth2" \
```

#### Crosswork Data Gateway IPv6 展開のためのサンプルスクリプト

次の例では、IPv6 アドレスを使用して Crosswork Data Gateway を展開します。

```
(注)
```

スクリプトを実行する前に、OVFtool バージョンが 4.4.x であることを確認してください。

```
#!/usr/bin/env bash
DM="<thin/thick>"
Disclaimer="<Disclaimer>"
DNSv4="<DNS Server>"
NTP="<NTP Server>"
Domain="<Domain>"
Hostname="<CDG hostname>"
VM NAME="<VM name on vcenter>"
DeploymentOption="<onpremise-standard/onpremise-extended>"
DS="<Datastore>"
Host="<ESXi host>"
ManagementNetwork="<vSwitch/dvSwitch>"
DataNetwork="<vSwitch/dvSwitch>"
DeviceNetwork="<vSwitch/dvSwitch>"
ManagementIPv6Address="<CDG managment IP>"
ManagementIPv6Netmask="<CDG managment mask>"
ManagementIPv6Gateway="<CDG managment gateway>"
DataIPv6Address="<CDG Data network IP>"
DataIPv6Netmask="<CDG Data network mask>"
DataIPv6Gateway="<CDG Data network gateway>"
dgadminpwd="<CDG password for dg-admin user>"
dgoperpwd="<CDG password for dg-admin user>"
ControllerIP="<CNC Managment VIP>"
ControllerPassword="<CNC Password>"
ControllerPort="30607"
ROBOT OVA PATH=$1
VCENTER LOGIN="Administrator%40vsphere.local@<vCenter-IP>"
VCENTER PATH="<vCenter-DC-NAME>/host"
ovftool --acceptAllEulas --skipManifestCheck --X:injectOvfEnv -ds=$DS --diskMode=$DM
--overwrite --powerOffTarget --powerOn --noSSLVerify \
--allowExtraConfig \
--name=$VM NAME \
--deploymentOption=${DeploymentOption} \
--net:"vNIC0=${ManagementNetwork}" \
--prop:"ControllerIP=${ControllerIP}" \
--prop:"ControllerPort=${ControllerPort}" \
--prop:"ControllerSignCertChain=cw-admin@${ControllerIP}:/home/cw-admin/controller.pem"
--prop:"ControllerCertChainPwd=${ControllerPassword}" \
--prop:"Hostname=${Hostname}" \
--prop:"Description=${Disclaimer}" \
--prop:"DNS=${DNSv4}"
--prop:"NTP=${NTP}" \
--prop:"Domain=${Domain}" \
--prop:"Vnic0IPv6Method=Static" \
--prop:"Vnic0IPv6Address=${ManagementIPv6Address}" \
--prop:"Vnic0IPv6Gateway=${ManagementIPv6Gateway}" \
```

```
--prop:"Vnic0IPv6Netmask=${ManagementIPv6Netmask}" \
--prop:"NicDefaultGateway=eth0" \
--prop:"NicAdministration=eth0" \
--prop:"NicExternalLogging=eth0" \
--prop:"NicManagement=eth0" \
--prop:"NicControl=eth0" `
--prop:"NicNBExternalData=eth0" \
--prop:"NicSBData=eth0" \
--prop:"dg-adminPassword=${dgadminpwd}" \
--prop:"dg-operPassword=${dgoperpwd}" \
$ROBOT OVA PATH \
vi://$VCENTER LOGIN/$VCENTER PATH/$Host
******
Append section below for Two NIC deployment
*****
#--net:"vNIC1=${DataNetwork}" \
#--prop:"Vnic1IPv6Method=Static" \
#--prop:"Vnic1IPv6Address=${DataIPv6Address}" \
#--prop:"Vnic1IPv6Gateway=${DataIPv6Gateway}" \
#--prop:"Vnic1IPv6Netmask=${DataIPv6Netmask}" \
#--prop:"NicDefaultGateway=eth0"
#--prop:"NicAdministration=eth0" \
#--prop:"NicExternalLogging=eth0" \
#--prop:"NicManagement=eth0" \
#--prop:"NicControl=eth1" \
#--prop:"NicNBExternalData=eth1" \
#--prop:"NicSBData=eth1" \
*********
Append section below for three NIC deployment
*********
#--net:"vNIC1=${DataNetwork}" \
#--net:"vNIC2=${DeviceNetwork}"
#--prop:"Vnic1IPv6Method=Static" \
#--prop:"Vnic1IPv6Address=${DataIPv6Address}" \
#--prop:"Vnic1IPv6Gateway=${DataIPv6Gateway}" \
#--prop:"Vnic1IPv6Netmask=${DataIPv6Netmask}" \
#--prop:"NicDefaultGateway=eth0"
#--prop:"NicAdministration=eth0"
#--prop:"NicExternalLogging=eth0" \
#--prop:"NicManagement=eth0" \
#--prop:"NicControl=eth1" \
#--prop:"NicNBExternalData=eth1" \
#--prop:"NicSBData=eth2" \
```

## Crosswork Data Gateway VM へのログインとログアウト

次のいずれかの方法で Crosswork Data Gateway VM にログインできます。

- SSH による Crosswork Data Gateway VM へのアクセス (43 ページ)
- vCenter を介した Crosswork Data Gateway へのアクセス (43 ページ)

Crosswork Data Gateway VM からログアウトするには、Crosswork Data Gateway VM からのログ アウト (44 ページ)を参照してください。

#### SSH による Crosswork Data Gateway VM へのアクセス

SSHプロセスは、多数のログイン失敗後にクライアントIPをブロックすることにより、ブルートフォース攻撃から保護されます。不正なユーザ名またはパスワード、接続の切断、あるいはアルゴリズムの不一致などの失敗は、IPに対してカウントされます。20分の時間枠内で最大4回失敗すると、クライアントIPは少なくとも7分間ブロックされます。失敗が累積し続けると、ブロックされる時間が長くなります。各クライアントIPは個別に追跡されます。

SSH で Cisco Crosswork Data Gateway VM にログインするには、次のステップを実行します。

**ステップ1** Cisco Crosswork Data Gateway の管理 IP にネットワークアクセスできるワークステーションから、次のコマンドを実行します。

ssh <username>@<ManagementNetworkIP>

ここで、ManagementNetworkIP は管理ネットワークの IP アドレスです。

次の例を参考にしてください。

管理者ユーザーとしてログインする場合:ssh dg-admin@<ManagementNetworkIP>

オペレータユーザとしてログインする場合: ssh dg-oper@<ManagementNetworkIP>

ステップ2 対応するパスワード(インストールプロセスで作成したパスワード)を入力し、Enter を押します。

Crosswork Data Gateway のフラッシュ画面が開き、パスワードの入力が求められます。

図 17: Crosswork の画面

| Cisco Crosswork Data Gateway |      |   |    |      |   |      |      |      |   |      |   |   |     |   |       |    |      |     |    |   |
|------------------------------|------|---|----|------|---|------|------|------|---|------|---|---|-----|---|-------|----|------|-----|----|---|
|                              |      |   |    |      |   |      |      |      |   |      |   |   |     |   |       |    |      |     |    |   |
|                              | #### | ŧ | ## | *### | ŧ | #### | #### | #### | # | #### | ŧ | # |     | # | ##### | ## | #### | ### | #  | # |
| #                            | ł    | # | #  |      | # | #    | #    | #    | # | #    | # | # | #   | # | #     | #  | #    | #   | #  | # |
| #                            | •    |   | #  |      | # | #    | #    | #    |   | #    |   | # | #   | # | #     | #  | #    | #   | #  | # |
| #                            | :    |   | ## | #### | ŧ | #    | #    | #### | # | #### | ŧ | # | #   | # | #     | #  | #### | ### | ## | # |
| #                            | ŧ    |   | #  | #    |   | #    | #    |      | # |      | # | # | #   | # | #     | #  | #    | #   | #  | # |
| #                            |      | # | #  | ‡    | ŧ | #    | #    | #    | # | #    | # | # | #   | # | #     | #  | #    | #   | #  | # |
|                              | #### | ŧ | #  |      | # | #### | #### | #### | # | #### | ŧ | # | # # | # | ##### | ## | #    | #   | #  | # |
|                              |      |   |    |      |   |      |      |      |   |      |   |   |     |   |       |    |      |     |    |   |

Cisco Crosswork Data Gateway VM にアクセスできない場合は、ネットワーク設定に問題があり ます。コンソールからネットワーク設定を確認します。正しくない場合は、Cisco Crosswork Data Gateway VM を削除し、正しいネットワーク設定で再インストールすることをお勧めしま す。

### vCenter を介した Crosswork Data Gateway へのアクセス

vCenter 経由でログインするには、次の手順を実行します。

ステップ1 vCenter で VM を右クリックし、[コンソールを開く (Open Console)]を選択します。

Crosswork Data Gateway コンソールが起動します。

ステップ2 ユーザー名(割り当てられたロールに応じて dg-admin または dg-oper)と、対応するパスワード(インス トールプロセスで作成したパスワード)を入力し、Enter を押します。

Crosswork Data Gateway のフラッシュ画面が開き、パスワードの入力が求められます。

図18: Crossworkの画面

| Cisco Crosswork Data Gateway |      |    |       |   |         |   |       |   |      |   |    |    |   |      |      |    |       |   |     |   |
|------------------------------|------|----|-------|---|---------|---|-------|---|------|---|----|----|---|------|------|----|-------|---|-----|---|
| #                            | #### | ## | ##### | # | ####### |   | ##### | ‡ | #### | # |    |    | # | #### | +### | #1 | ##### |   | #   | # |
| #                            | #    | #  | #     | # | #       | # | ŧ #   | # | #    | # |    | #  | # | #    | #    | #  | #     | ŧ | #   | # |
| #                            |      | #  | #     | # | #       | # |       | # |      | # |    | #  | # | #    | #    | #  | +     | ŧ | #   | # |
| #                            |      | ## | *#### | # | #       |   | ##### | ‡ | #### | # |    | #  | # | #    | #    | #1 | *#### |   | ### | ŧ |
| #                            |      | #  | #     | # | #       |   | #     |   | #    | # |    | #  | # | #    | #    | #  | #     |   | #   | # |
| #                            | #    | #  | #     | # | #       | # | : #   | # | #    | # |    | #  | # | #    | #    | #  | #     |   | #   | # |
| #                            | #### | #  | #     | # | ######  |   | ##### | ‡ | #### | 1 | ## | ## | ŧ | #### | #### | #  | #     | ŧ | #   | # |
|                              |      |    |       |   |         |   |       |   |      |   |    |    |   |      |      |    |       |   |     |   |

#### Crosswork Data Gateway VM からのログアウト

ログアウトするには、メインメニューから[1ログアウト(1Logout)]を選択し、Enterを押すか、[OK]をクリックします。

## Cisco Crosswork Data Gateway の認証と登録

Crosswork Data Gateway がインストールされると、Cisco Crosswork に対して自己識別し自動的 に登録します。次に、Cisco Crosswork は新しい Crosswork Data Gateway インスタンスをデータ ベースでインスタンス化し、Crosswork Data Gateway VM からの「first-sign-of-life」を待機しま す。

接続が確立されると、Crosswork Data Gateway インスタンスはコントローラ アプリケーション (Cisco Crosswork)のアイデンティティを確認し、署名付き証明書を使用してそれ自体のアイ デンティティ証明を提供します。その後、Cisco Crosswork Data Gateway は、Cisco Crosswork か らコンフィギュレーション ファイルと機能イメージ(コレクションプロファイル)をダウン ロードします。

Crosswork Data Gateway VM が Cisco Crosswork に正常に登録されているかどうかを確認するには、次の手順を実行します。

- Cisco Crosswork UI にログインします。「Cisco Crosswork UI へのログイン」を参照してください。
- 2. [Administration] > [Data Gateway Management] に移動します。

**3.** [Data Gatewayインスタンス (Data Gateway Instances)] タブをクリックします。

Cisco Crosswork に正常に登録されているすべての Cisco Crosswork Data Gateway VM がここ に表示されます。

Crosswork Data Gateway VM の [操作の状態(Operational State)]は [不明(Unknown)] になっ ています。ハンドシェイクおよびイメージのダウンロード中、ステータスは[低下(Degraded)] になっています。ハンドシェイクが完了すると、ステータスは[未準備(Not Ready)]になり ます。Crosswork Data Gateway VM と Cisco Crosswork の間の帯域幅によって異なりますが、通 常、この操作には5分から10分程度かかります。規定の期間より長くかかる場合は、シスコ カスタマーエクスペリエンス チームに連絡してサポートを受けてください。

VM のさまざまな操作の状態に関する情報については、『*Cisco Crosswork Network Controller 5.0 Administration Guide*』の「*Overview of Cisco Crosswork Data Gateway*」のセクションを参照してください。

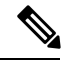

(注) 以前に導入準備された Cisco Crosswork Data Gateway VM の [Operational Status] が [Degraded] の ままになっている場合は、調査する必要があります。シスコカスタマーエクスペリエンスチー ムにお問い合わせください。

VMのさまざまな操作の状態に関する情報については、『*Cisco Crosswork Network Controller 5.0 Administration Guide*』の「*Overview of Cisco Crosswork Data Gateway*」のセクションを参照して ください。

(注)

[ロール(Role)]が[未割り当て(Unassigned)]のCrosswork Data Gateway VMは、使用する前 にプールに割り当てる必要があります。Cisco Crosswork Data Gateway VMは、物理的なCrosswork Data Gateway です。デバイスを接続または切断することはできません。デバイスは、Cisco Crosswork Data Gateway プールにのみ接続できます。

#### 次に行う作業:

以下のインストールワークフローに戻ります。VMware vCenter への Cisco Crosswork Network Controller のインストール

## Crosswork Data Gateway インストール後のタスク

Cisco Crosswork Data Gateway をインストールしたら、Crosswork Data Gateway VM のタイムゾーンを設定します。

• Crosswork Data Gateway VM のタイムゾーンの設定 (46 ページ)

#### 次に行う作業:

以下のインストールワークフローに戻ります。VMware vCenter への Cisco Crosswork Network Controller のインストール

#### Crosswork Data Gateway VM のタイムゾーンの設定

Crosswork Data Gateway VM は、最初にデフォルトのタイムゾーン (UTC) で起動します。す べての Crosswork Data Gateway プロセス (showtech ログを含む) が、選択した場所に対応した タイムスタンプを反映するように、所在地に合わせてタイムゾーンを更新します。

- ステップ1 Crosswork Data Gateway VM にログインします。
- **ステップ2** Crosswork Data Gateway VM のインタラクティブメニューで、[3 現在のシステム設定の変更(3 Change Current System Settings)]を選択します。
- ステップ3 メニューから [9 タイムゾーン (9 Timezone)]を選択します。
- ステップ4 居住地域を選択します。

図 19: [タイムゾーン設定 (Timezone Settings)] - [地理的エリアの選択 (Geographic Area Selection)]

| Please select the geograp<br>configuration questions v<br>cities, representing the | Configuring tzdata<br>bhic area in which you<br>will narrow this down<br>time zones in which t                     | live. Subsequent<br>by presenting a list of<br>hey are located. |
|------------------------------------------------------------------------------------|----------------------------------------------------------------------------------------------------|-----------------------------------------------------------------|
| Geographic area:                                                                   |                                                                                                    | ,                                                               |
|                                                                                    | Asia<br>Atlantic Ocean<br>Europe<br>Indian Ocean<br>Pacific Ocean<br>System V timezones<br>US<br>None of the above |                                                                 |
| <0k>                                                                               | <                                                                                                    | Cancel>                                                         |

ステップ5 タイムゾーンに対応する都市または地域を選択します。

図 20: [タイムゾーン設定(Timezone Settings)] - [地域の選択(Region Selection)]

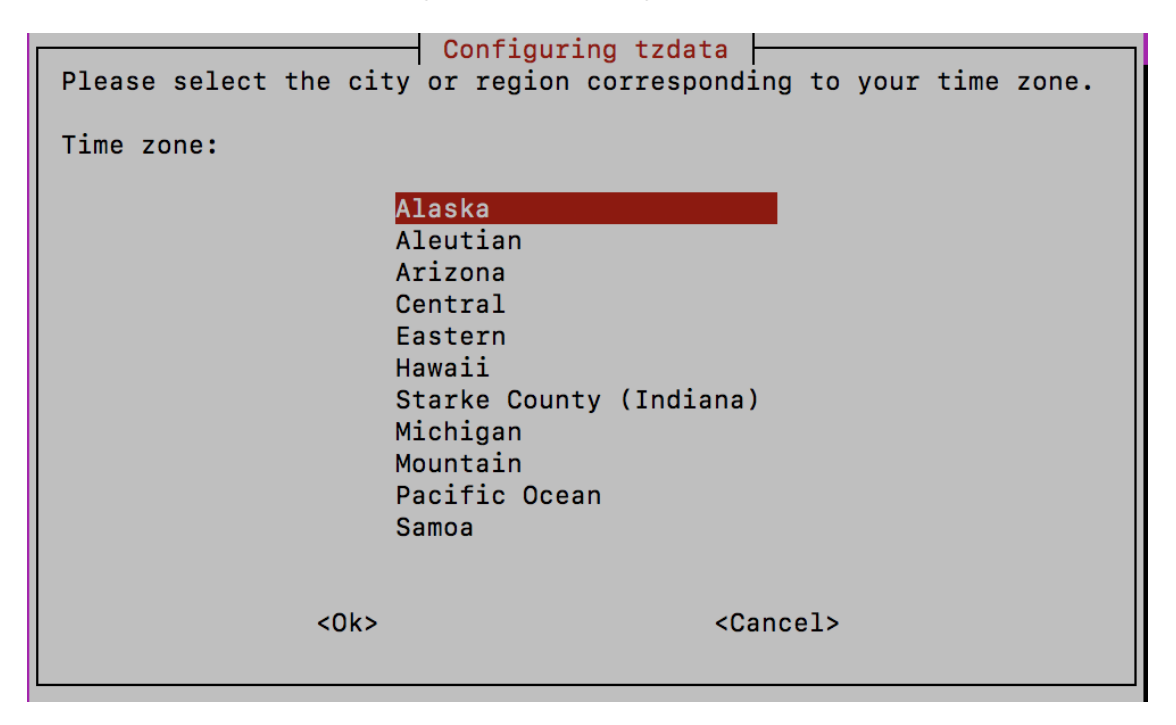

- ステップ6 [OK]を選択して設定を保存します。
- **ステップ7** Crosswork Data GatewayVM をリブートして、すべてのプロセスで新しいタイムゾーンが選択されるように します。『*Cisco Crosswork Network Controller 5.0 Administration Guide*』の「*Reboot Crosswork Data Gateway VM*」セクションを参照してください。
- ステップ8 Crosswork Data Gateway VM からログアウトします。

## Crosswork Data Gateway のインストールと登録のトラブ ルシューティング

Cisco Crosswork での Crosswork Data Gateway の自動登録に失敗した場合は、Crosswork Data Gateway show-tech を収集し([メインメニュー (Main menu)]>[5トラブルシューティング (5 Troubleshooting)]>[2show-techの実行 (2 Run show-tech)]を選択)、controller-gateway のロ グで理由を確認します。show-tech ログを収集する方法の詳細については、『Cisco Crosswork Network Controller 5.0 Administration Guide』の「Collect show-tech logs from the Interactive Console」のセクションを参照してください。セッションの確立または証明書に関連する問題がある場合 は、インタラクティブコンソールを使用して controller.pem 証明書がアップロードされている ことを確認します。

C -

重要 IPv6 アドレスを使用している場合は、角カッコ([1::1])で囲む必要があります。

次の表に、Crosswork Data Gateway のインストール時または登録時に発生する可能性のある一般的な問題をリストし、問題の原因を特定して解決するためのアプローチを示します。

表 3: インストール/登録のトラブルシューティング

| 問題                                                                                                    | 操作                                                                                                    |
|----------------------------------------------------------------------------------------------------|----------------------------------------------------------------------------------------------------|
| NTPの問題により Crosswork Data Gateway を<br>Cisco Crosswork に登録できません。つまり、<br>2 つの間にクロックのずれがあります。                                       | 1.Crosswork Data Gateway VM にログインしま<br>す。<br>2 メインメニューから $[5 h = 7 h = 7 h]$                                                                                                    |
| クロックのずれは、Crosswork Data Gateway<br>または Cisco Crosswork のいずれかで発生する<br>可能性があります。                                                   | ング (5 Troubleshooting)]>[2show-techの実行<br>(2 Run show-tech)]を選択します。<br>ログとバイタルを含む tarball を保存する接続                                                                                                    |
| また、Cisco Crosswork と Crosswork Data<br>Gateway の NTP サーバーでは、初期時間は<br>ESXi サーバーに設定されます。このため、<br>ESXi サーバーにも NTP を設定する必要があ<br>ります。 | 先を入力し、[OK] をクリックします。<br>show-tech は、.tar.xz で終わるファイル拡張子<br>で暗号化されるようになりました。<br>3. 次のコマンドを実行して、show-tech ファイ                                                                                                    |
| ホストのクロックタイムを同期して、再試行<br>します。                                                                                                    | ルを復方化しよう。<br>openssl enc -d -AES-256-CBC -pbkdf2 -md<br>sha512 -iter 100000 -in <showtech file=""> -out<br/><decrypted filename=""> -pass pass:<encrypt<br>string&gt;</encrypt<br></decrypted></showtech>                                                                        |
|                                                                                                    | show-tech のログ<br>(/opt/dg/log/controller-gateway/session.log<br>にある session.log ファイル) に<br>「UNAUTHENTICATED:invalid certificate.<br>reason: x509: certificate has expired or is<br>not yet valid」というエラーが表示された場<br>合は、Crosswork Data Gateway と Cisco<br>Crossworkの間にクロックのずれがあります。 |
|                                                                                                    | 3. メインメニューから、[3 現在のシステム設定の変更(3 Change Current System Settings)] > [1 NTP設定(1 Configure NTP)]に移動します。                                                                                                    |
|                                                                                                    | Cisco Crosswork サーバーのクロックタイムと<br>同期するように NTP を設定し、Crosswork Data<br>Gateway の再登録を試行します。                                                                                                    |

| 問題                                                                                                    | 操作                                                                                                    |
|----------------------------------------------------------------------------------------------------|----------------------------------------------------------------------------------------------------|
| 証明書エラーが原因の「バイタルを収集でき<br>ませんでした(Could not collect vitals)」とい<br>う理由で Crosswork Data Gateway が 10 分以<br>上にわたって劣化状態のままになる。 | <ol> <li>Crosswork Data Gateway VM にログインします。</li> <li>メインメニューから、[5トラブルシューティング (5 Troubleshooting)]&gt;[2show-techの実行(2 Run show-tech)]を選択します。</li> </ol>                                     |
|                                                                                                    | ログとバイタルを含む tarball を保存する接続<br>先を入力し、[OK] をクリックします。                                                                                                    |
|                                                                                                    | show-tech は、.tar.xz で終わるファイル拡張子<br>で暗号化されるようになりました。                                                                                                    |
|                                                                                                    | 3. 次のコマンドを実行して、show-tech ファイ<br>ルを復号化します。                                                                                                    |
|                                                                                                    | openssl enc -d -AES-256-CBC -pbkdf2 -md<br>sha512 -iter 100000 -in <showtech file=""> -out<br/><decrypted filename=""> -pass pass:<encrypt<br>string&gt;</encrypt<br></decrypted></showtech> |
|                                                                                                    | show-tech ログ<br>(/opt/dg/log/controller-gateway/gateway.log<br>にあるgateway.logファイル)に証明書エラー<br>がある場合は、次の手順で説明するように、<br>コントローラ署名証明書を再度アップロード<br>します。                                            |
|                                                                                                    | <ol> <li>メインメニューから、[3現在のシステム設定の変更(3 Change Current System Settings)]</li> <li>[7証明書のインポート(7 Import Certificate)]</li> <li>を選択します。</li> </ol>                                                 |
|                                                                                                    | 2. [証明書のインポート(Import Certificates)]<br>メニューから、[1コントローラ署名証明書ファ<br>イル(1 Controller Signing Certificate File)] を<br>選択し、[OK] をクリックします。                                                          |
|                                                                                                    | 3. 証明書ファイルの SCP URI を入力し、[OK]<br>をクリックします。                                                                                                    |

| 問題                                                                                                    | 操作                                                                                                    |  |  |  |  |
|----------------------------------------------------------------------------------------------------|----------------------------------------------------------------------------------------------------|--|--|--|--|
| 証明書エラーが原因で「gRPC接続を確立でき<br>ません(gRPC connection cannot be<br>established)」という理由で、Crosswork Data<br>Gateway が10分以上にわたって劣化状態のま<br>まになる。 | <ol> <li>次のステップを使用して、証明書ファイル<br/>を再アップロードします。</li> <li>a. メインメニューから、[3 現在のシステム設<br/>定の変更(3 Change Current System Settings)]</li> <li>&gt;[7証明書のインポート(7 Import Certificate)]</li> </ol> |  |  |  |  |
|                                                                                                    | を選択します。<br>b. [証明書のインポート(Import Certificates)]<br>メニューから、[1コントローラ署名証明書ファ<br>イル(1 Controller Signing Certificate File)]を<br>選択し、[OK] をクリックします。                                          |  |  |  |  |
|                                                                                                    | c. 証明書ファイルの SCP URI を入力し、[OK]<br>をクリックします。                                                                                                    |  |  |  |  |
|                                                                                                    | 2. 次の手順に従って Crosswork Data Gateway<br>VM をリブートします。                                                                                                    |  |  |  |  |
|                                                                                                    | a. メインメニューから [5 トラブルシューティ<br>ング(5 Troubleshooting)] を選択し、[OK] を<br>クリックします。                                                                                                    |  |  |  |  |
|                                                                                                    | b. [Troubleshooting] メニューから [4 Reboot VM]<br>を選択し、[OK] をクリックします。                                                                                                    |  |  |  |  |
|                                                                                                    | c. リブートが完了したら、Crosswork Data<br>Gateway の動作ステータスが [稼働中(Up)]<br>になっているかどうかを確認します。                                                                                                    |  |  |  |  |
| Crosswork Data Gateway がエラー状態になる                                                                                                    | vCenterの場合はOVFテンプレートのvNIC値<br>を確認します。                                                                                                    |  |  |  |  |
| 1 つの NIC Cisco Crosswork での Crosswork<br>Data Gateway の登録が失敗する                                                                      | vCenter の場合は OVF テンプレートの vNIC 値<br>を確認します。1 つの NIC と 2 つの NIC の<br>ActiveVnics プロパティが欠落している場合は、<br>Crosswork Data Gateway はデフォルトで 3 つの<br>NIC を展開しようとします。                              |  |  |  |  |
|                                                                                                    | このため、Crosswork Data Gateway が1つの<br>NIC を予期しているが NIC が1つではない<br>gateway.log 内のエラーで展開後に1つの NIC<br>Cisco Crosswork での Crosswork Data Gateway<br>の登録が失敗します。                               |  |  |  |  |

| 問題                                                                                                    | 操作                                                                                                    |
|----------------------------------------------------------------------------------------------------|----------------------------------------------------------------------------------------------------|
| Crosswork Data Gateway が拡張プロファイル<br>の代わりに標準プロファイルを展開する                                                                                                    | vCenter の場合は、OVF テンプレートの<br>Deployment パラメータを確認します。<br>Deployment パラメータが一致しないか、拡張<br>プロファイルに存在しない場合、Crosswork<br>Data Gateway はデフォルトで標準プロファイ<br>ルを展開します。                                                                                                    |
| Crosswork のアップグレード中に、一部の<br>Crosswork Data Gateway がアップグレードま<br>たは再登録されず、dg-manager ログに複数の<br>エラーメッセージが記録されることがある。                                                                 | Crosswork Data Gateway を再登録または再展開<br>します。詳細については、『Cisco Crosswork<br>Network Controller 5.0 Administration Guide』の<br>「Redeploy a Crosswork Data Gateway Instance」<br>のセクションと「Reenroll Crosswork Data<br>Gateway」のセクションを参照してください。                                                                 |
| 以前 Crosswork にアタッチされていた<br>Crosswork Data Gateway インスタンスが別の<br>Crosswork バージョン 4.x または 5.0 に再ア<br>タッチされた場合、インスタンスの動作状態<br>は、robot-astack-influxdb エラーで [低下<br>(Degraded)]になることがある。 | <ol> <li>SSH から Crosswork Data Gateway VM にログ<br/>インします。</li> <li>Docker のエグゼクティブコマンドを実行し<br/>て、robot-astack-influxdb ポッドにアクセスし<br/>ます。</li> <li>ポッドで、次のディレクトリに移動して削<br/>除します。</li> <li>/mnt/datafs/influxdb</li> <li>次のコマンドを使用して、サービスを再起<br/>動します。</li> <li>supervisorctl restart all</li> </ol> |
| ゲートウェイをメンテナンスモードに移行せ<br>ずにData Gatewayを再展開すると、Crosswork<br>の登録が失敗し、dg-manager および<br>controller-gateway ログにエラーが記録され<br>る。                                                          | Data Gateway をメンテナンスモードに移行す<br>るか、ゲートウェイを手動で再登録します。<br>詳細については、『Cisco Crosswork Network<br>Controller 5.0 Administration Guide』の「Reenroll<br>Crosswork Data Gateway」のセクションを参照<br>してください。                                                                                                    |

## コントローラ署名証明書ファイルのインポート

コントローラ証明書ファイルは、VMの起動後に自動的にインポートされます。次の理由により、この手順は手動で実行する必要があります。

 インストール時に [Controller Settings] で [Controller Signing Certificate File URI] が指定され ませんでした。 • Cisco Crosswork がアップグレードまたは再インストールされたため、Cisco Crosswork で Crosswork Data Gateway を認証および登録する必要があります。

コントローラ署名証明書ファイルをインポートするには、次の手順を実行します。

ステップ1 Cisco Crosswork Data Gateway VM のインタラクティブメニューから、[3 Change Current System Settings] を選 択します。

[システム設定の変更(Change System Settings)]メニューが開きます。

- ステップ2 [7 証明書のインポート(7 Import Certificate)] を選択します。
- ステップ3 [証明書のインポート (Import Certificates)]メニューから、[1コントローラ署名証明書ファイル (1 Controller Signing Certificate File)]を選択します。
- ステップ4 証明書ファイルの SCP URI を入力します。
  - URI の例を以下に示します。

cw-admin@{server ip}:/home/cw-admin/controller.pem

- **ステップ5** SCP パスフレーズ (SCP ユーザーパスワード)を入力します。 証明書ファイルがインポートされます。
- **ステップ6** 証明書が正常にインストールされたことを確認します。コントローラ署名証明書ファイルの表示(52ページ)を参照してください。

#### コントローラ署名証明書ファイルの表示

次のステップを実行して署名証明書を表示します。

- **ステップ1** Crosswork Data Gateway VM のインタラクティブメニューから、[2 システム設定の表示(2 Show System Settings)]を選択します。
- **ステップ2**[現在のシステム設定の表示 (Show Current System Settings)] メニューから、[7 証明書 (7 Certificates)] を 選択します。
- ステップ3 [2 コントローラ署名証明書ファイル (2 Controller Signing Certificate File)]を選択します。

新しい証明書がインポートされていない場合は、Crosswork Data Gateway にデフォルトの証明書が表示され ます。正常にインポートされている場合は、新しい証明書が表示されます。 翻訳について

このドキュメントは、米国シスコ発行ドキュメントの参考和訳です。リンク情報につきましては 、日本語版掲載時点で、英語版にアップデートがあり、リンク先のページが移動/変更されている 場合がありますことをご了承ください。あくまでも参考和訳となりますので、正式な内容につい ては米国サイトのドキュメントを参照ください。